## STRIVE

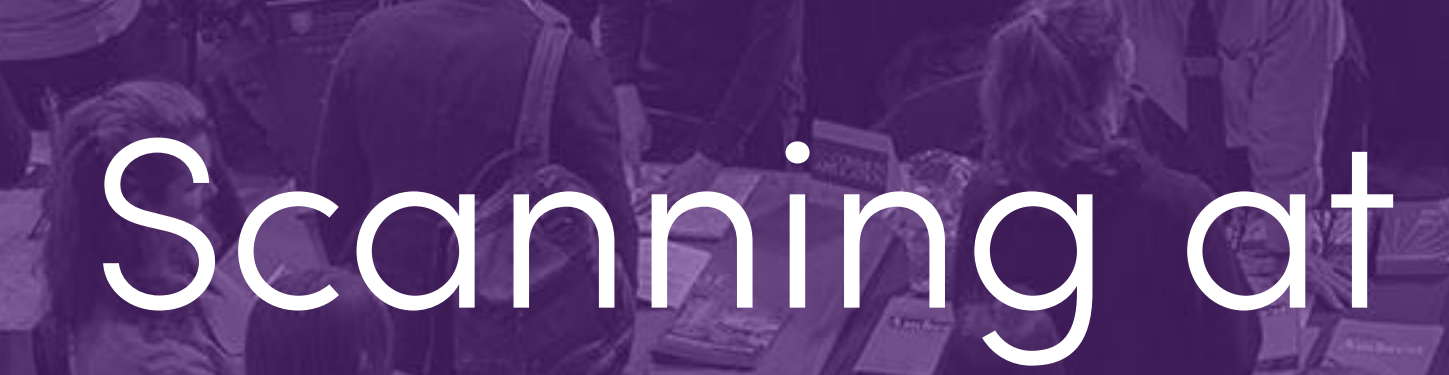

## SCAN

# OUF & OURF Training Scanning at University Fairs

StriveScan 101

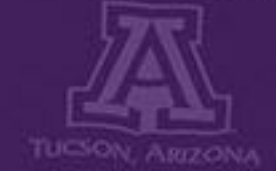

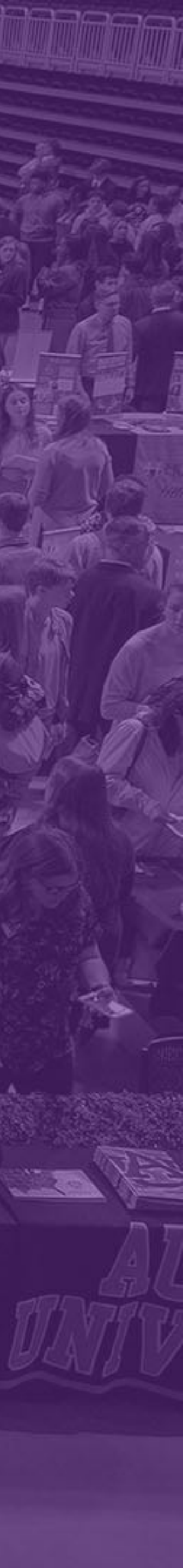

### Meet the Team

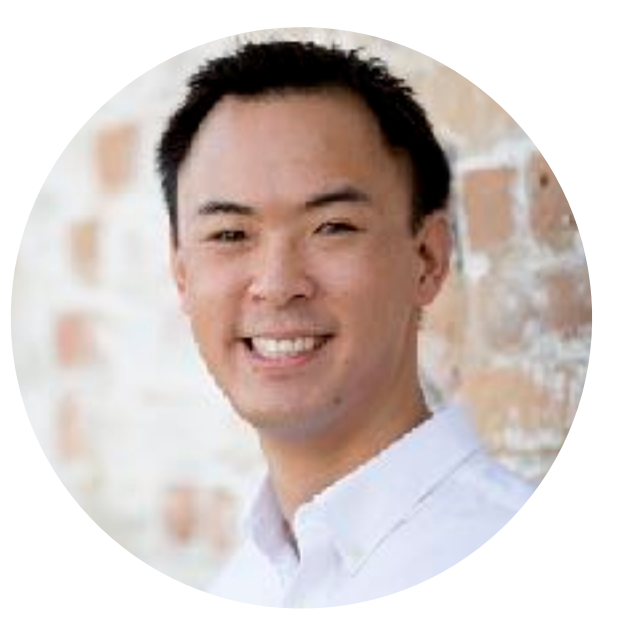

### Dan Saavedra

Founder & President

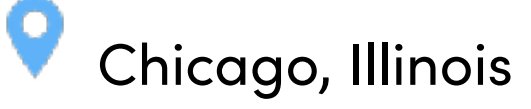

Director of Digital Communications, Illinois ACAC

President, Betadac Media Digital Marketing Agency

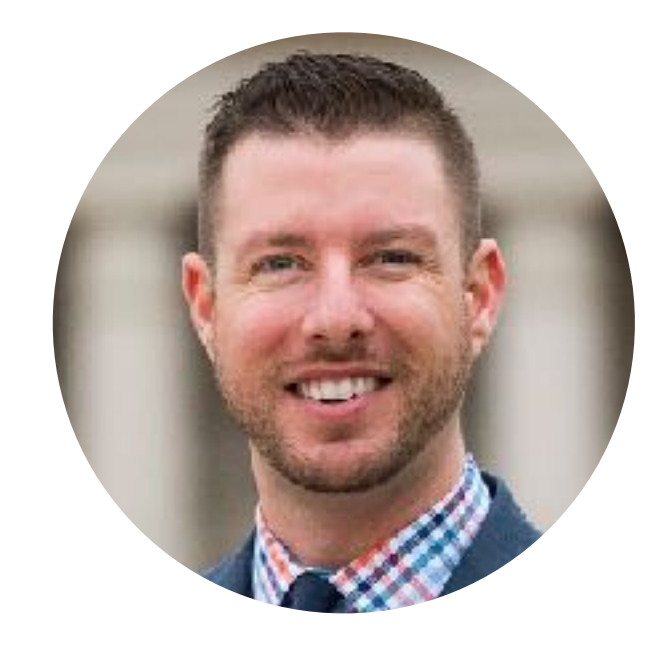

DePauw University DePaul University Lake Forest College Knox College

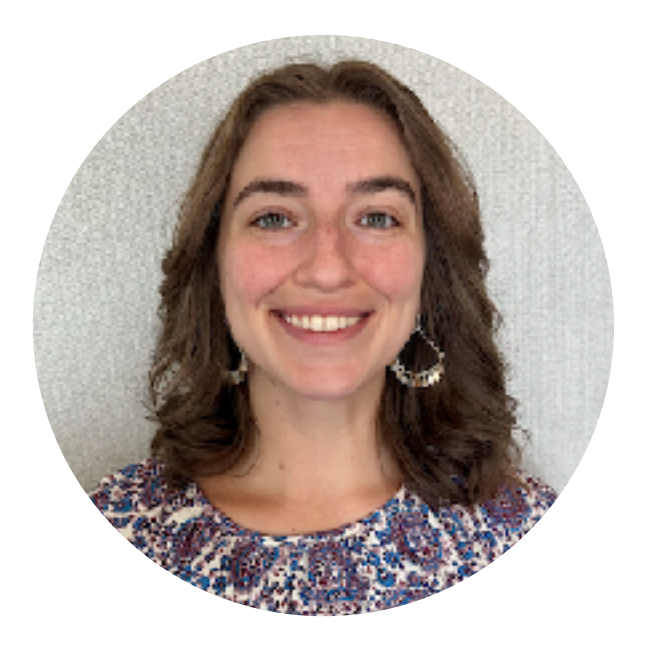

### College of Wooster

### Isabella Williams

Senior Associate Director of College & Fair Relations

Charlotte, North Carolina

Ohio ACAC Southern ACRAO **Conference** Committee

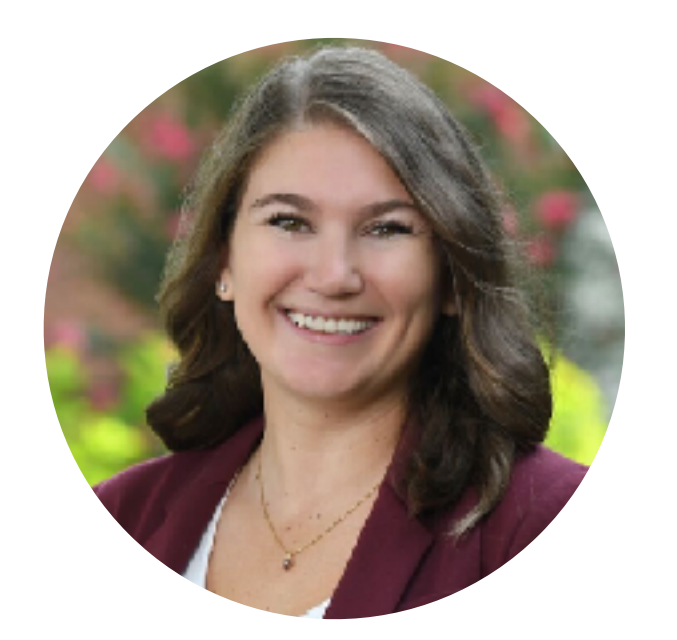

**Rider University** Radford University

CAN 2 H လ

COLLEGE REP

### Zachary George

Senior Director of College & Fair Relations

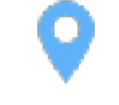

Portland, Oregon

Illinois ACAC NACAC LGBTQ+ SIG Leader

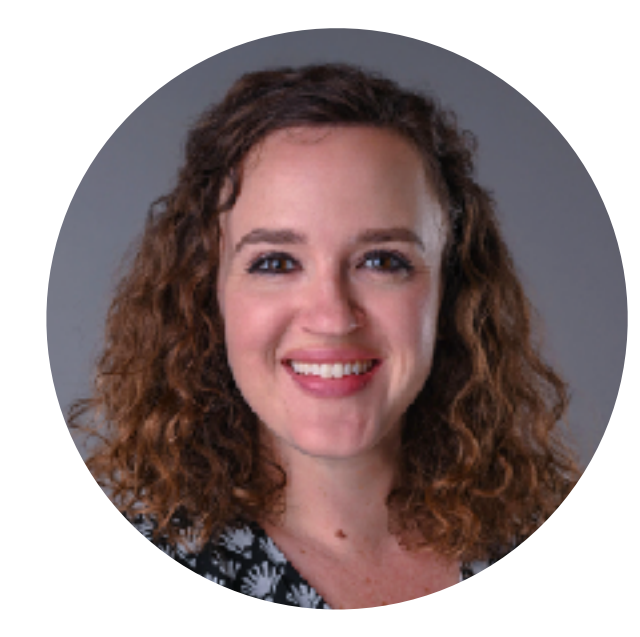

DePaul University University of Kansas So. Cal Regional

Annie Mills

Director of College & Fair Relations

0

RACC Western ACAC **Conference** Chair

### Erin Sheehan

Associate Director of College & Fair Relations

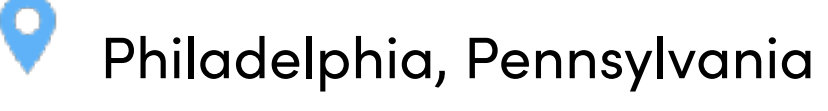

CIVSA **Region VI Director** 

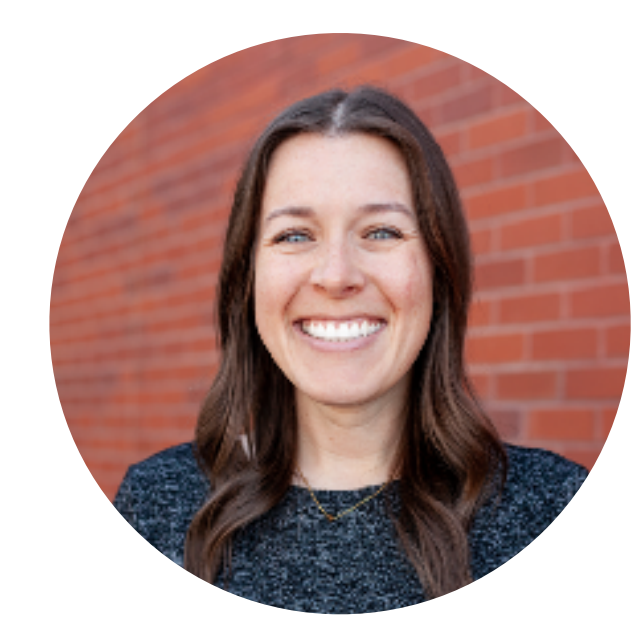

**Colorado Mesa University** Regis University University of Missouri **Denver Regional** 

Kylie Tutko Associate Director of College & Fair Relations

Denver, Colorado

ROAR **Executive Board** Member

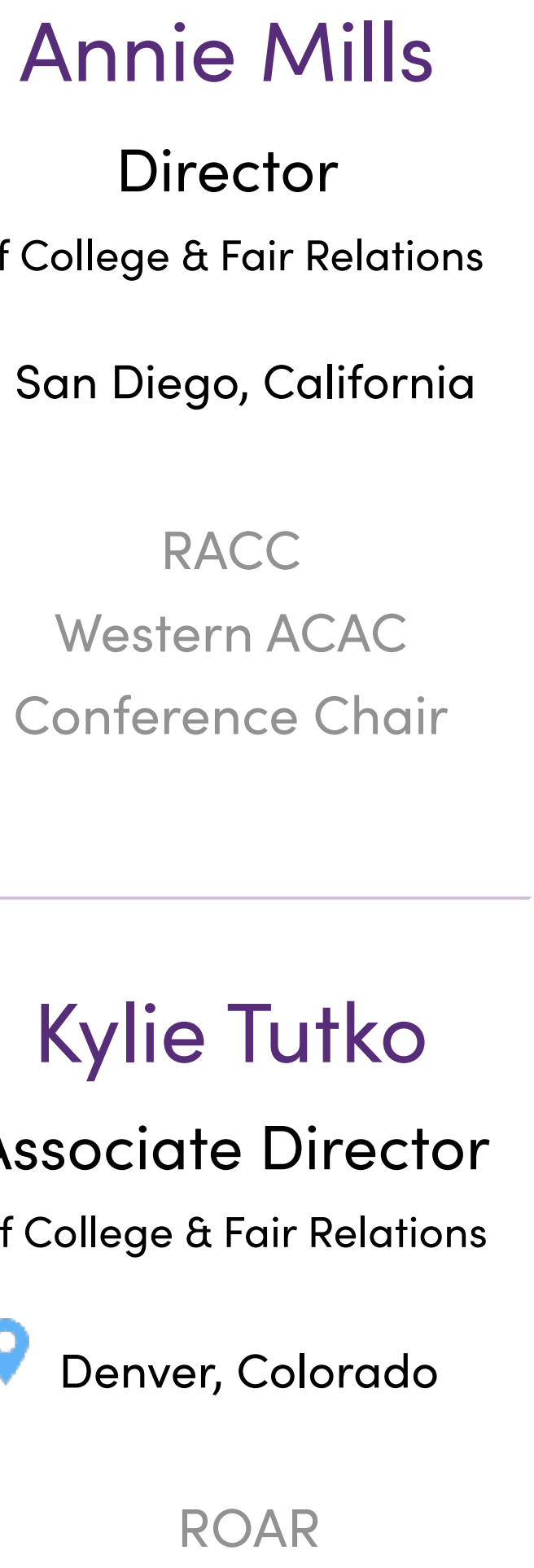

### Agenda

COLLEGE REP

CAN

S

- Background
- Student Registration: Getting QR codes
- Setting Up Your Account
- The StriveScan App
- Scanning
- After the Fair
- FAQs

### Background

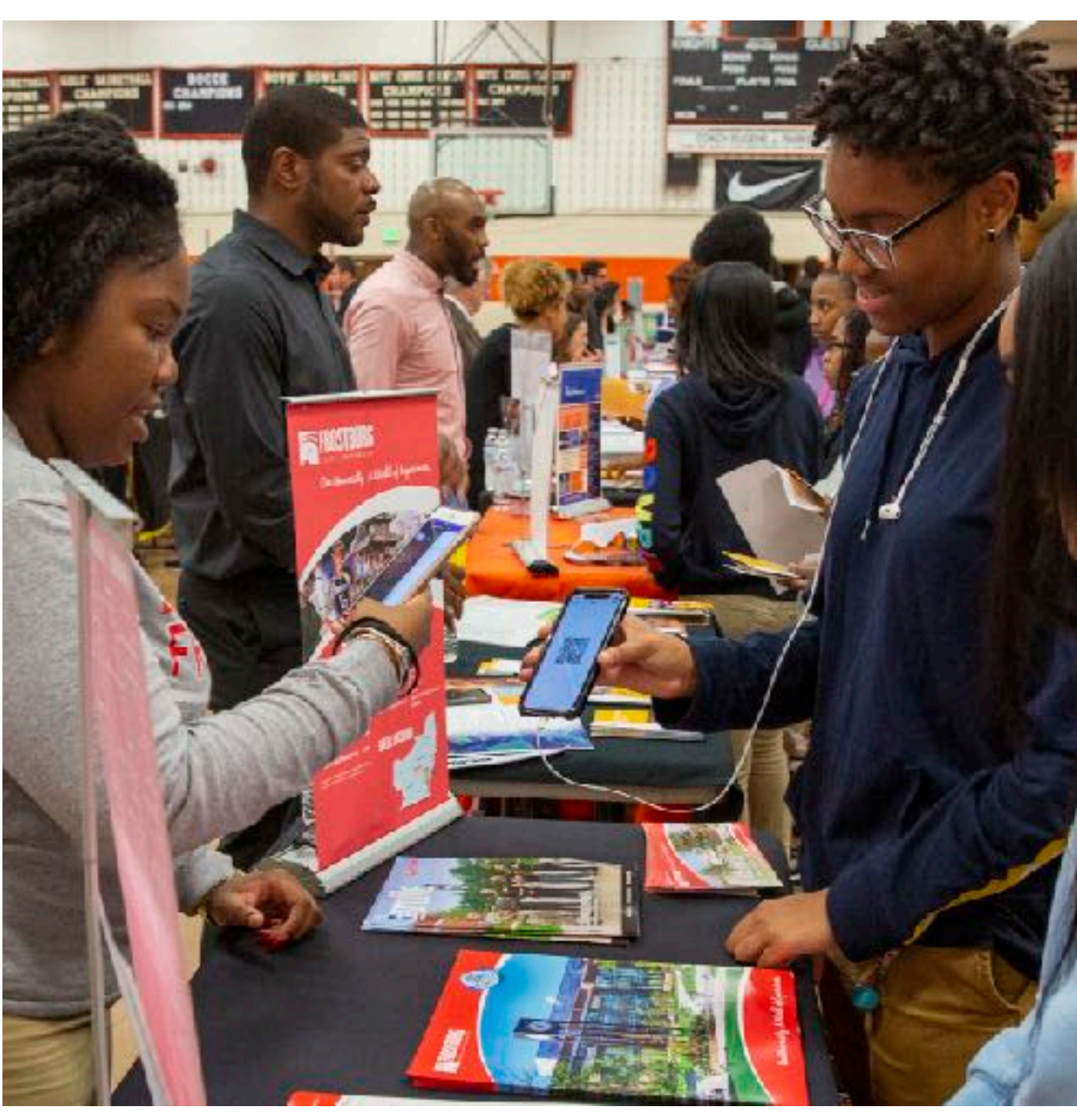

- Founded in 2016 to support students, colleges and fair hosts to streamline college fairs
- 4,500+ fairs, 47 states and 72 countries lacksquare
- Trusted nationwide by hundreds of school districts,  $\bullet$ associations, and organizations

ALACRAO

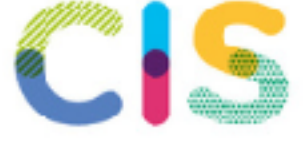

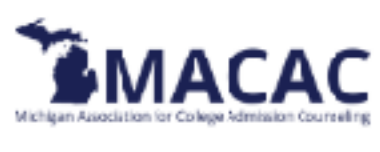

PNACAC

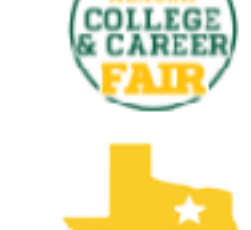

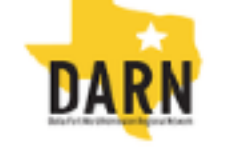

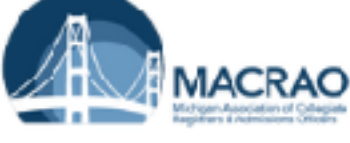

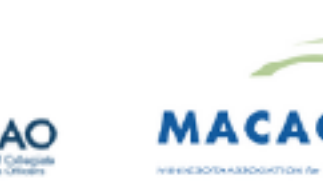

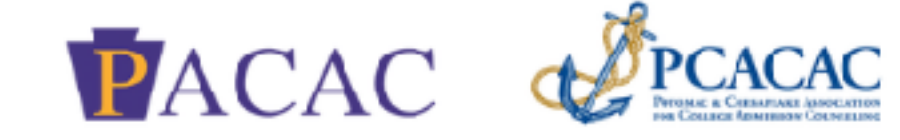

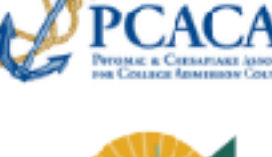

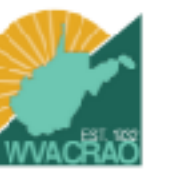

GREAT

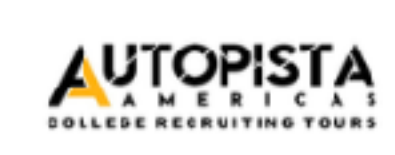

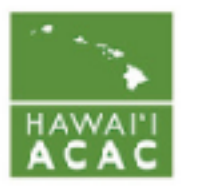

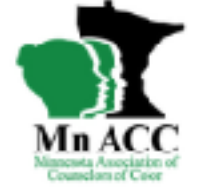

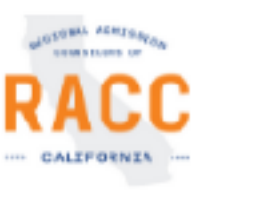

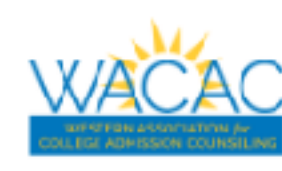

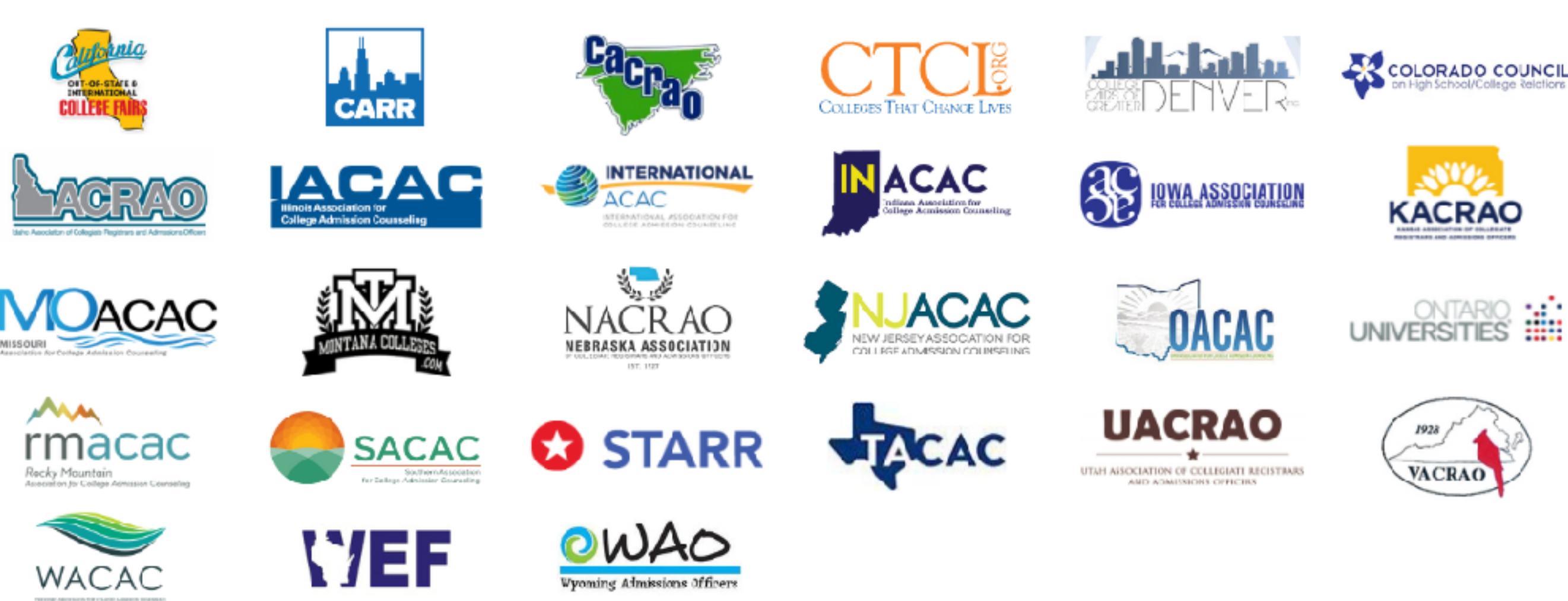

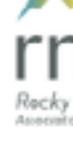

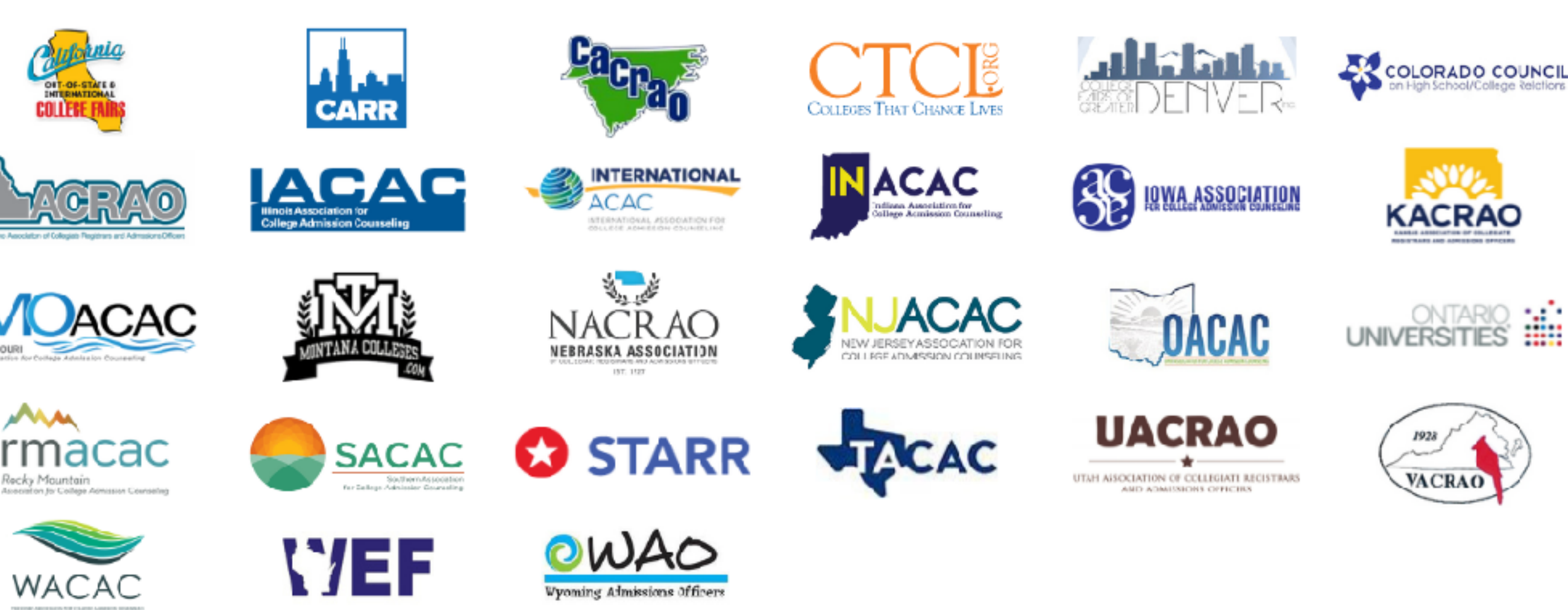

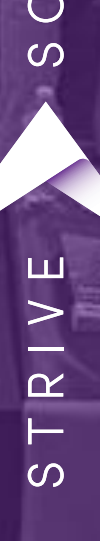

E REP

OLLEGE

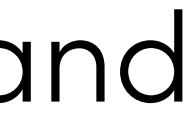

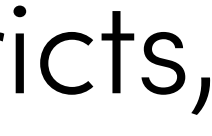

BRITISH COLUMBIA

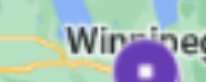

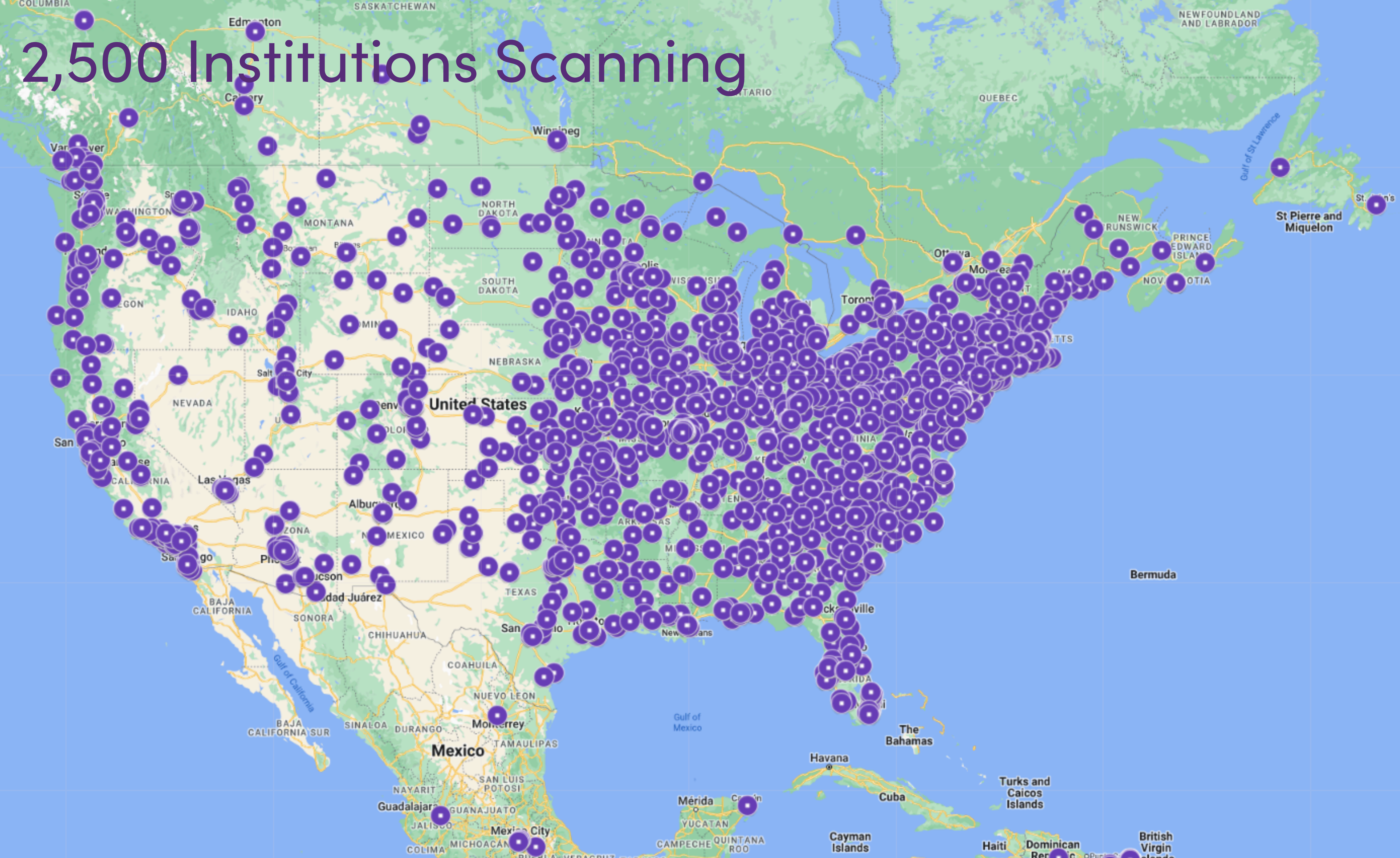

E REP OLLEG

 $\triangleleft$  $\cup$ R H

လ

Ζ

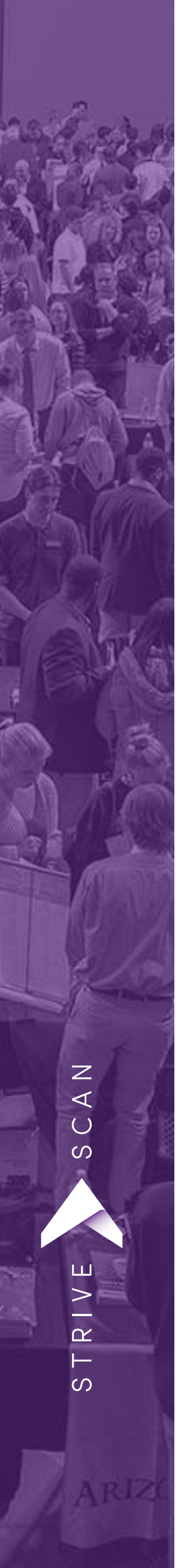

Overview

- Students register for QR code in advance or at the door
- Texted (if opted in) & emailed the QR code
- Universities scan using the StriveScan app
- Universities can instantly view and export data

Next day: Students receive one report of universities they met with

### Student Registration

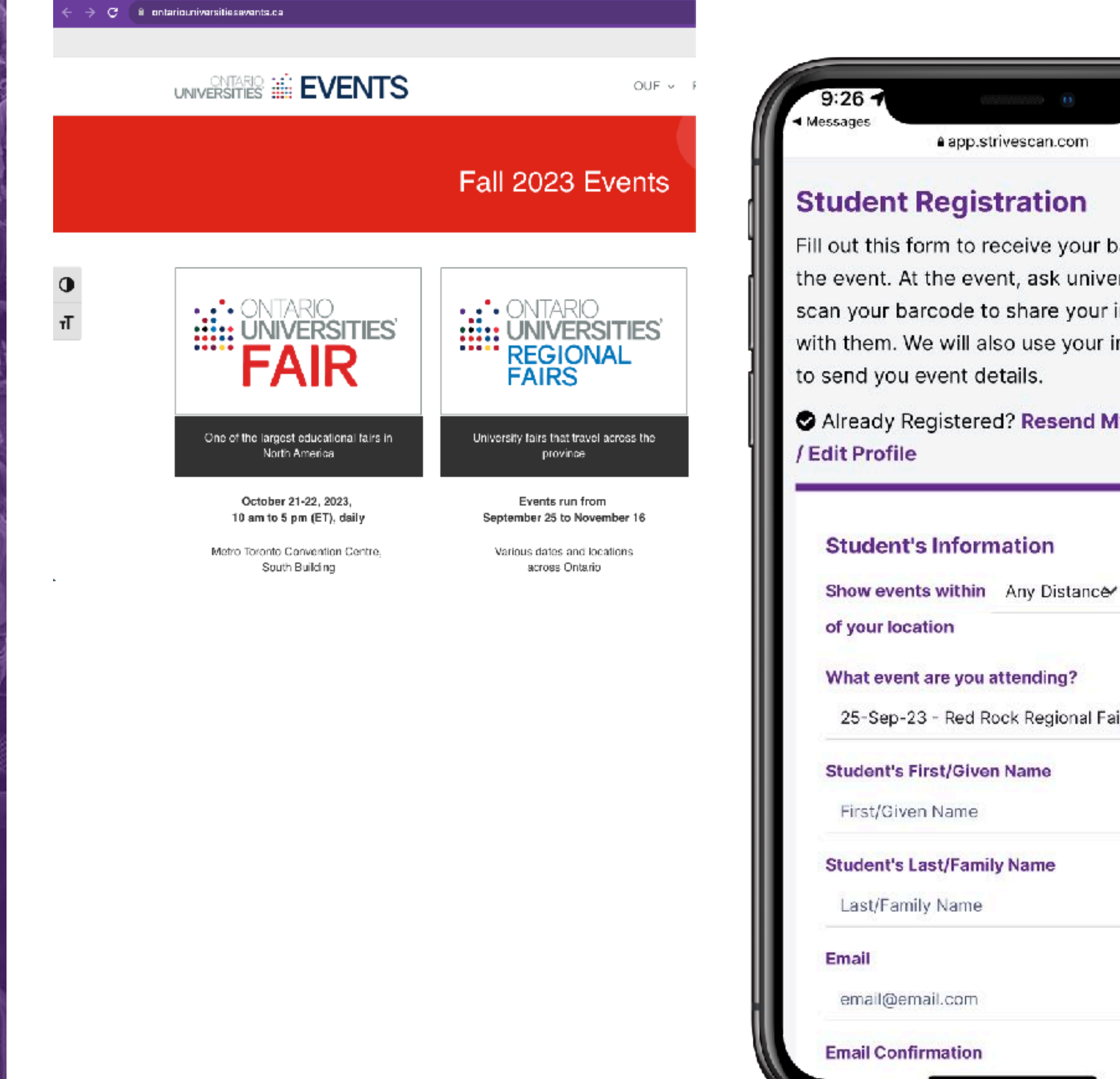

COLLEGE REP TRAININ

Ζ

 $\triangleleft$  $\cup$ S

S

중 🗔 ▲ app.strivescan.com Fill out this form to receive your barcode for the event. At the event, ask universities to scan your barcode to share your information with them. We will also use your information Already Registered? Resend My Barcode 25-Sep-23 - Red Rock Regional Fair V

- No app for students to download, simply register on website
- Fast and easy
- Less than 2 minutes to get their QR code
- Any device: phone, iPad, Chromebook, etc.

### Student Registration (En & Fr)

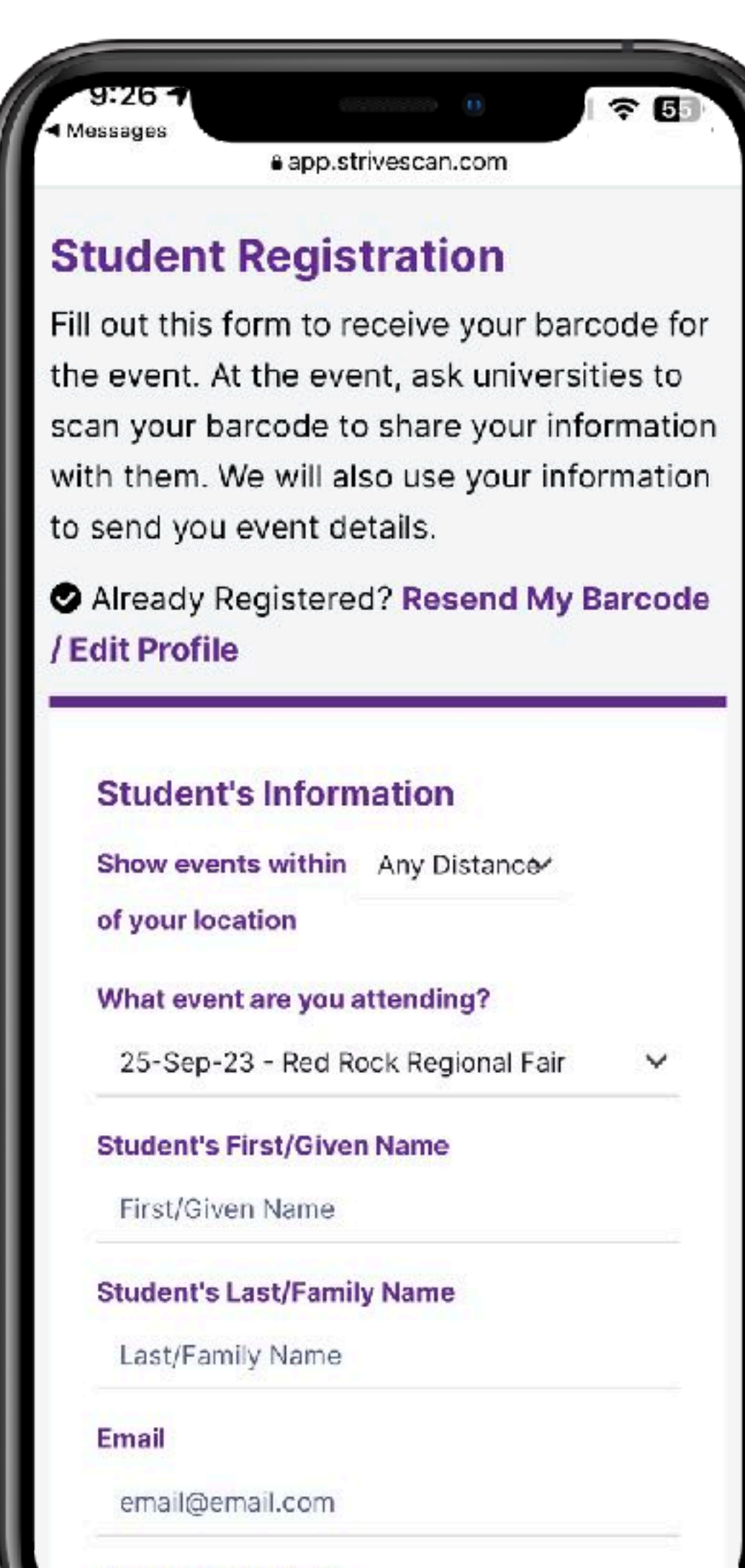

COLLEGE REP TRA

AN

 $\cup$ 

ပ

**Email Confirmation** 

- What event are you attending: ullet
- Student's First / Given Name: ullet
- Student's Last / Family Name:
- Email: lacksquare
- Birthdate:
- When do you expect to start university?: lacksquare
- City:  $\bullet$
- Province: lacksquare
- Postal Code:
- Country:  $\bullet$

### QR code Delivery

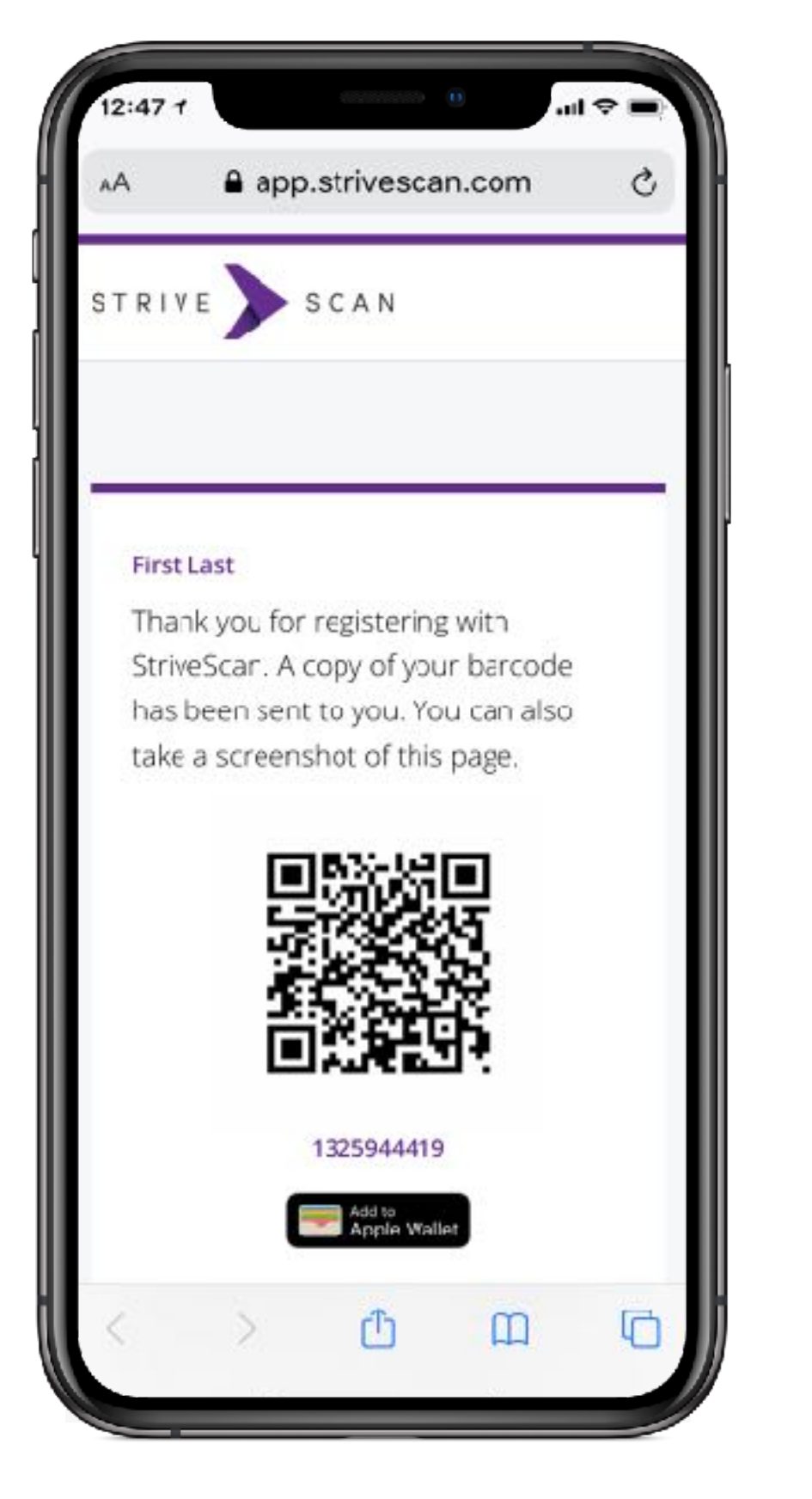

1. Confirmation Screen

**Optional:** print

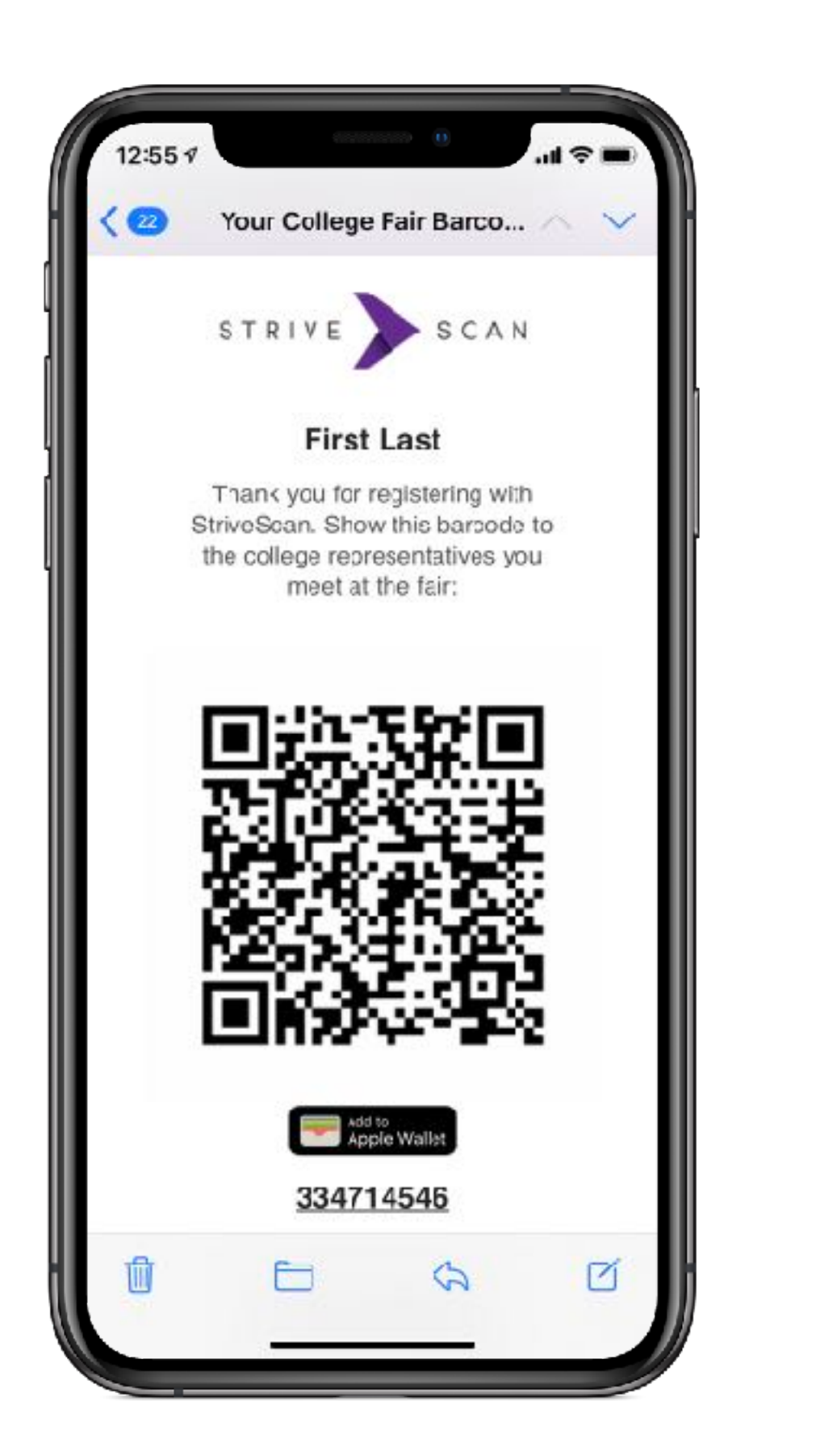

2. Email

**Optional:** print

2 hours before fair: Reminder QR code sent via Email, Text, and Apple Wallet

Ζ  $\triangleleft$ 

 $\cup$ S

>

လ

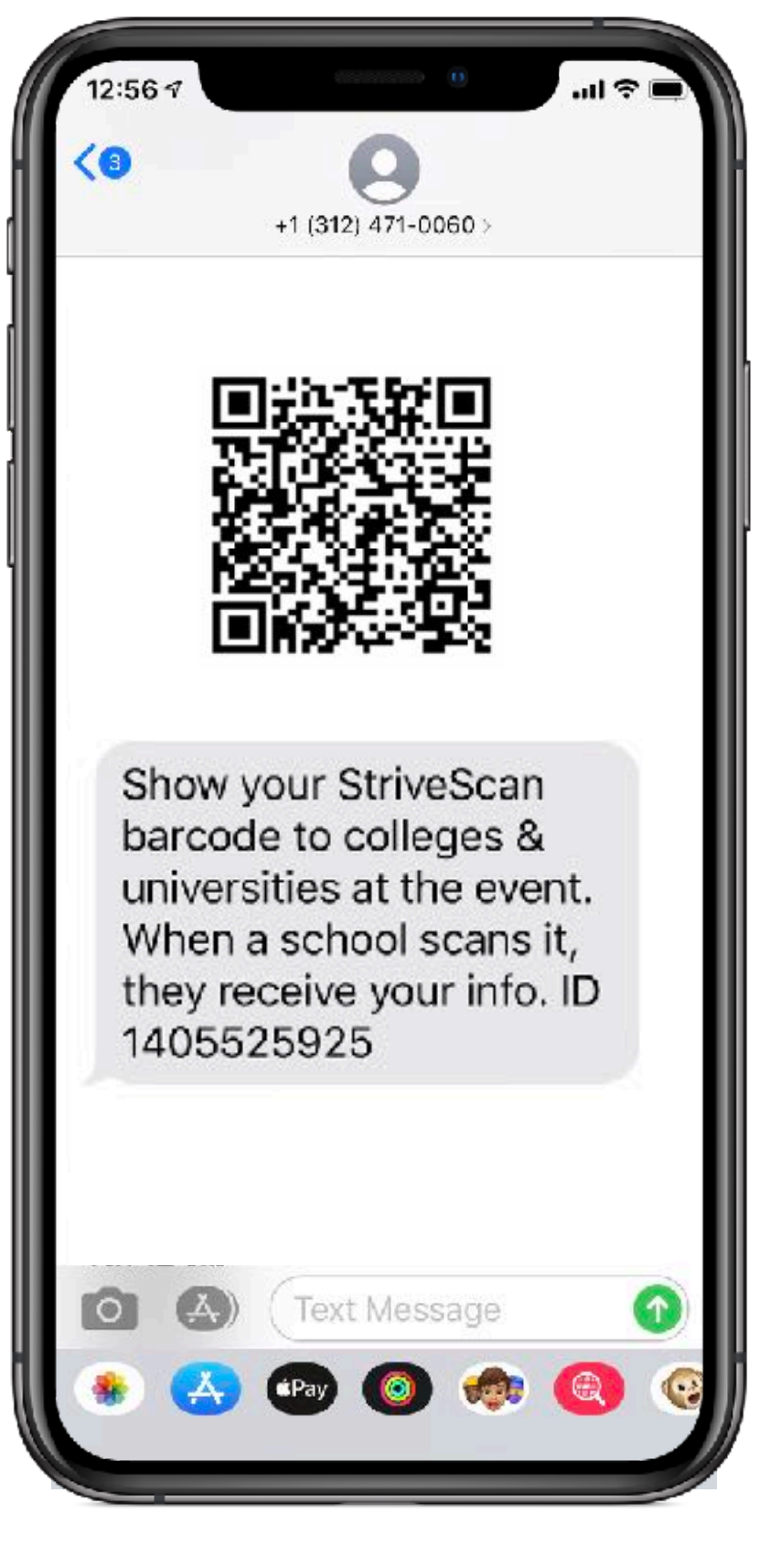

3. Text Message

If Opted In

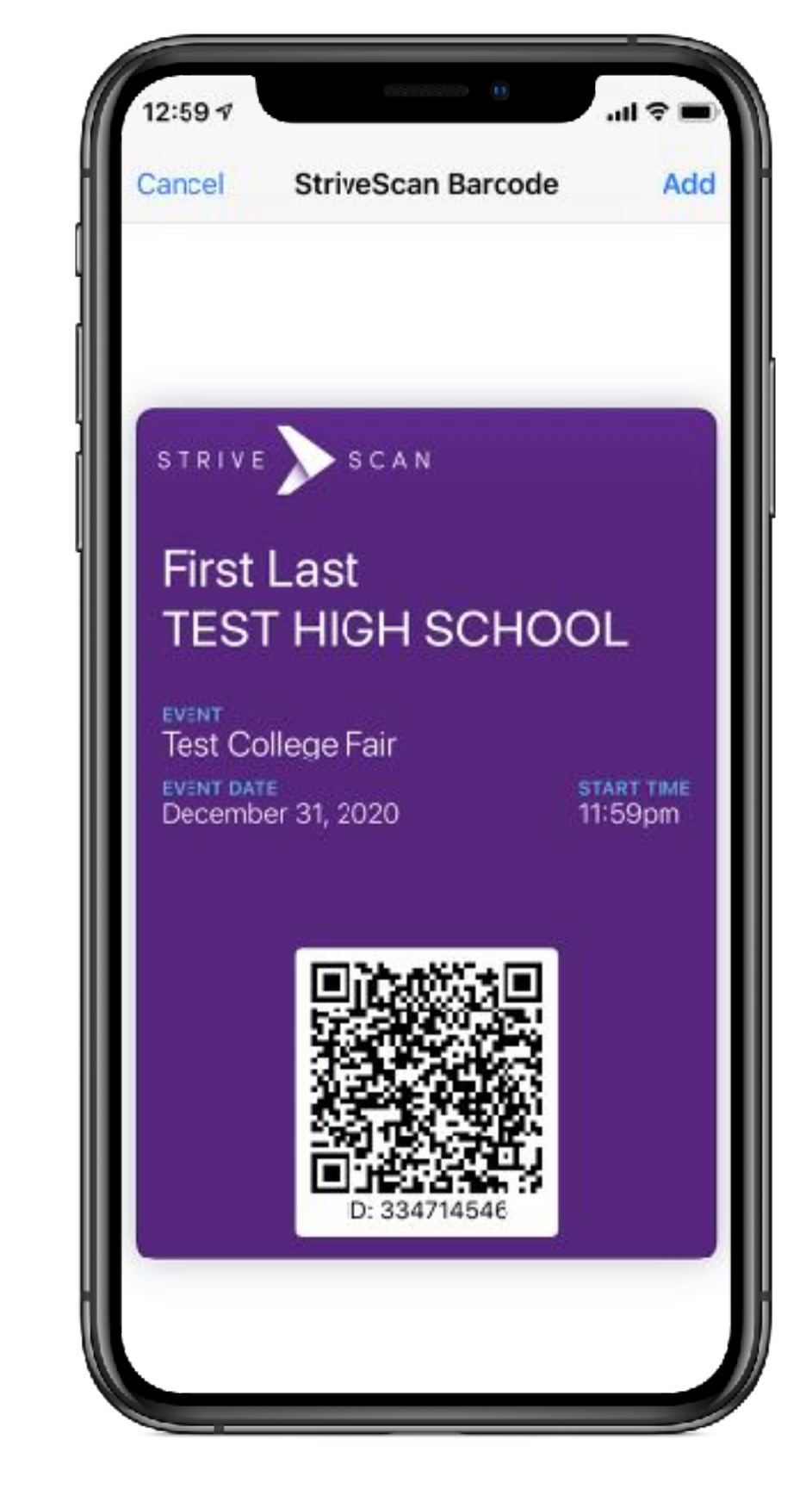

4. Apple Wallet

Pops up on screen during fair

### Student Needs a QR code

OLLEGE REP

CAN

S

If a student at your table doesn't have a QR code: Direct them to register @ www.ouevents.ca/ then scan their QR code.

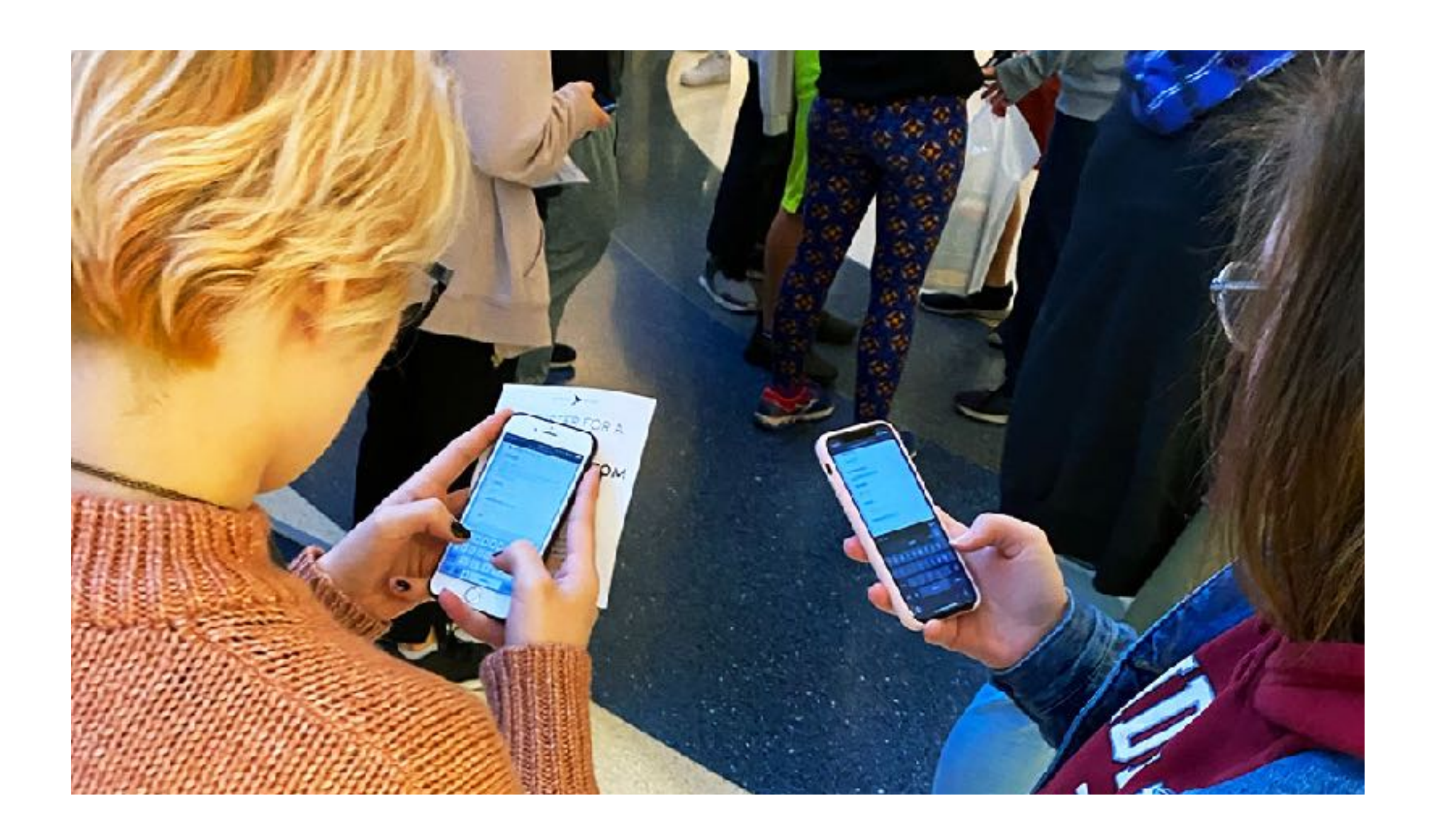

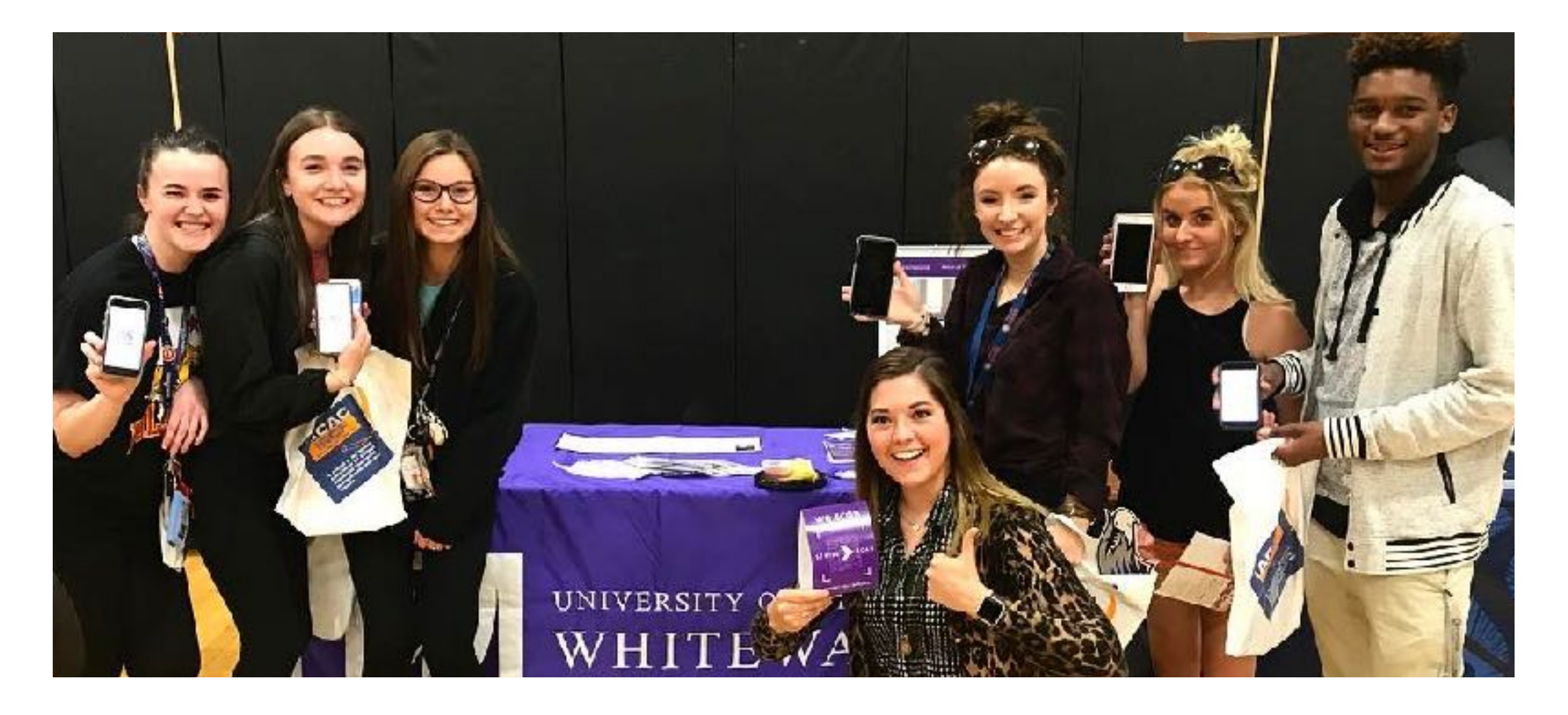

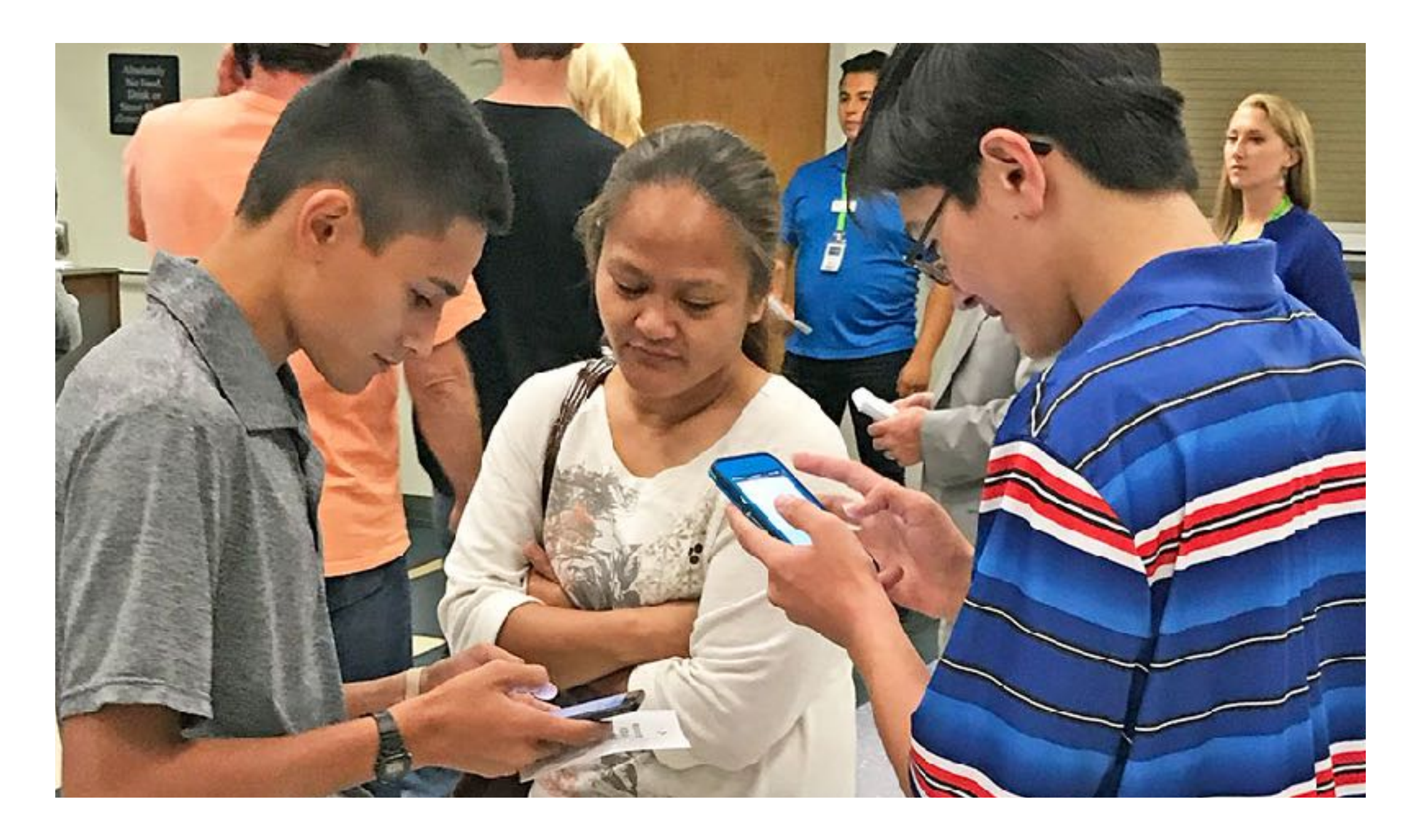

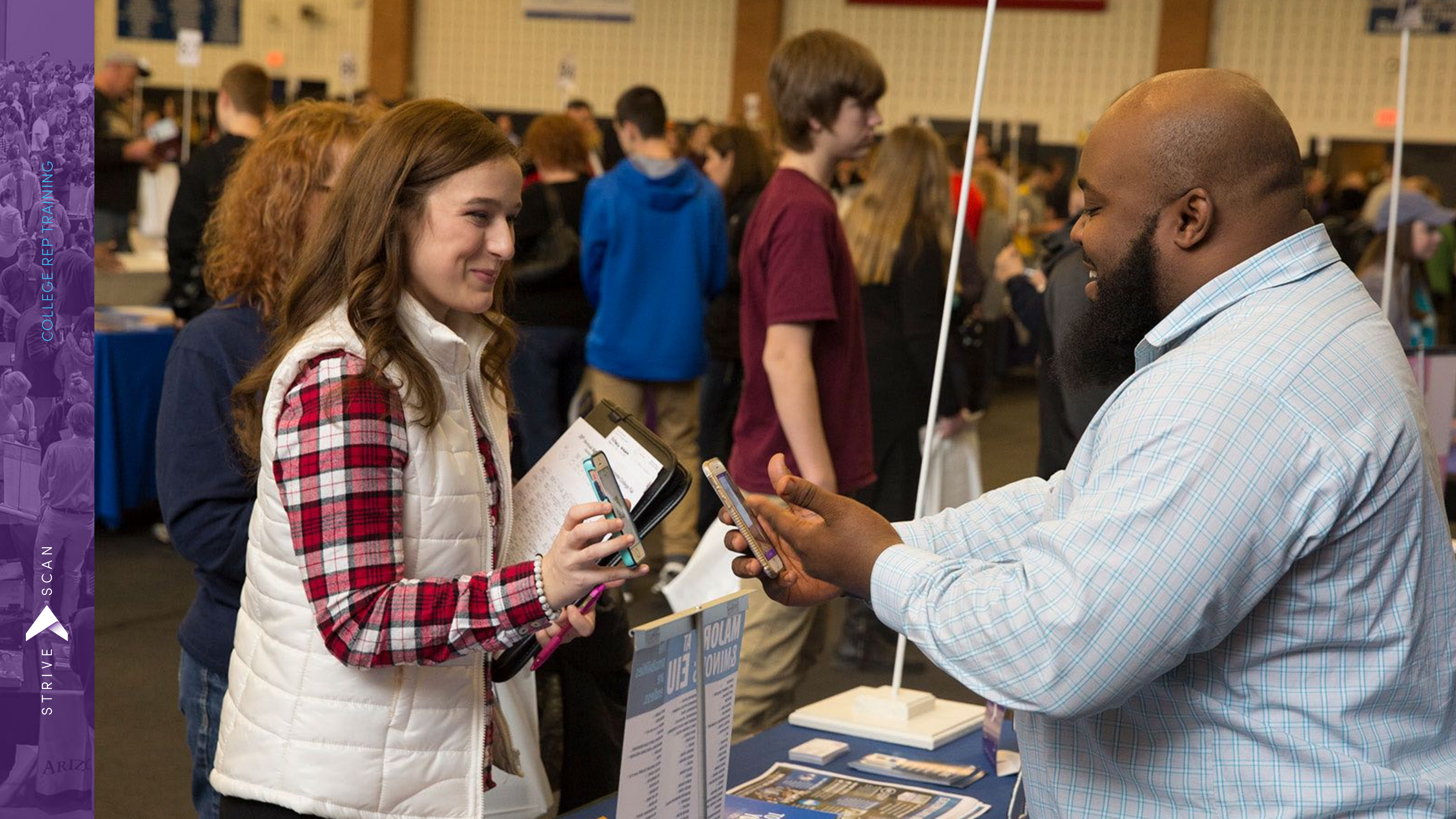

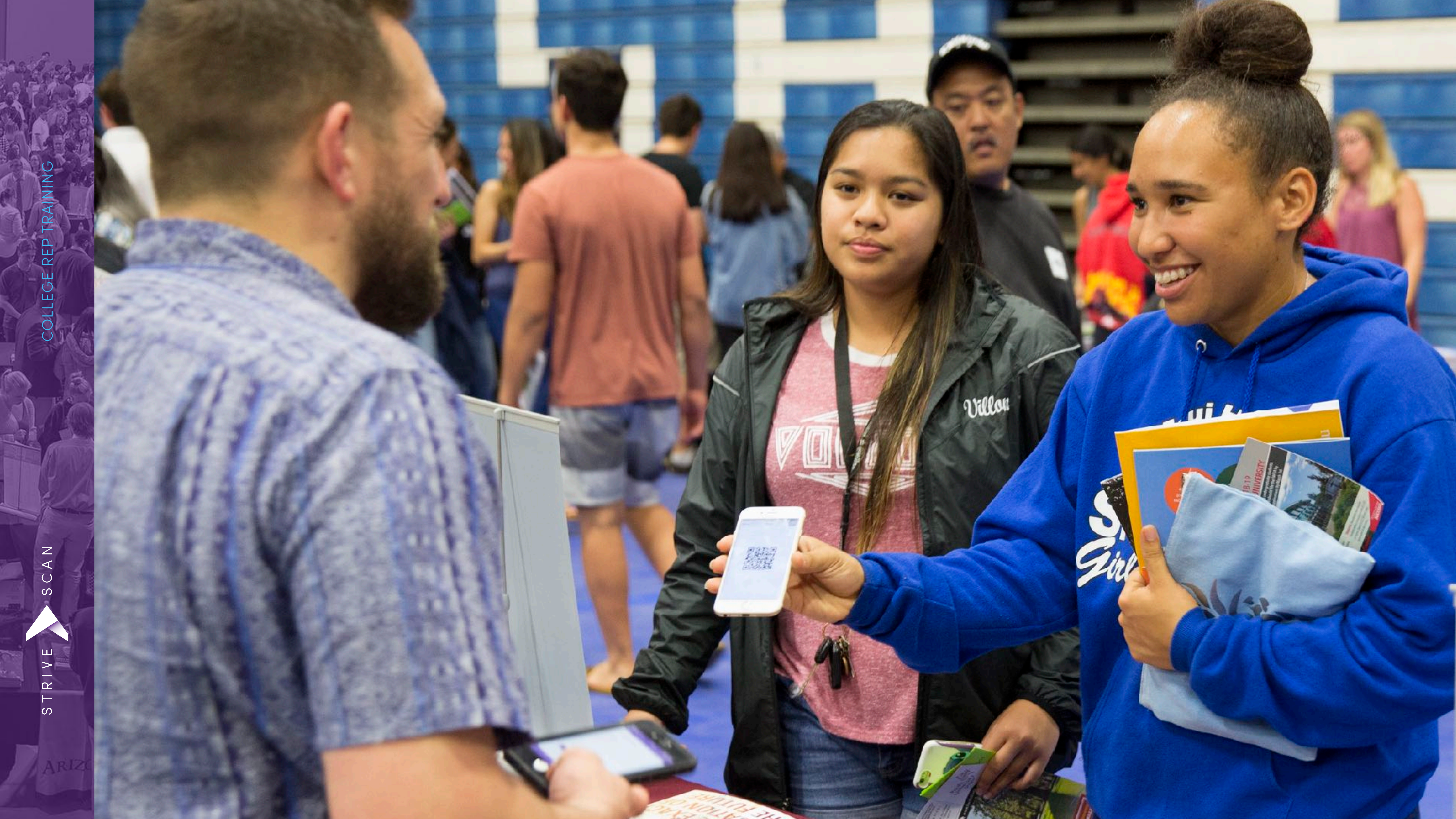

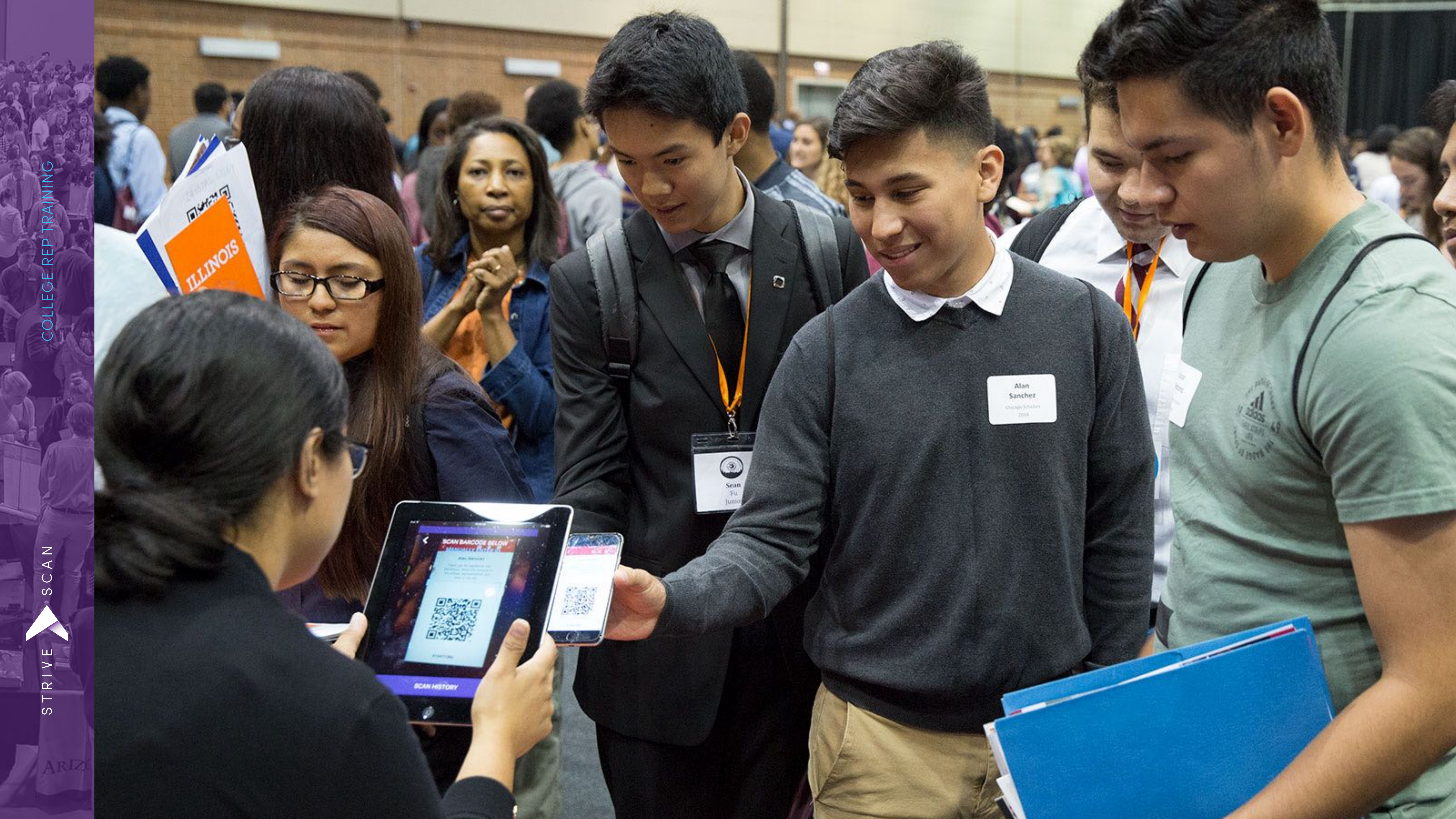

## Setting Up Your Account

 You should have already been invited to join your University Team

COLLEGE REP TRA

 $\cup$ 

S

 If not, ask you Admin to send you an invite

Be mindful, as you create your account, of Contact Info Shared with Students: this **will** be shared!

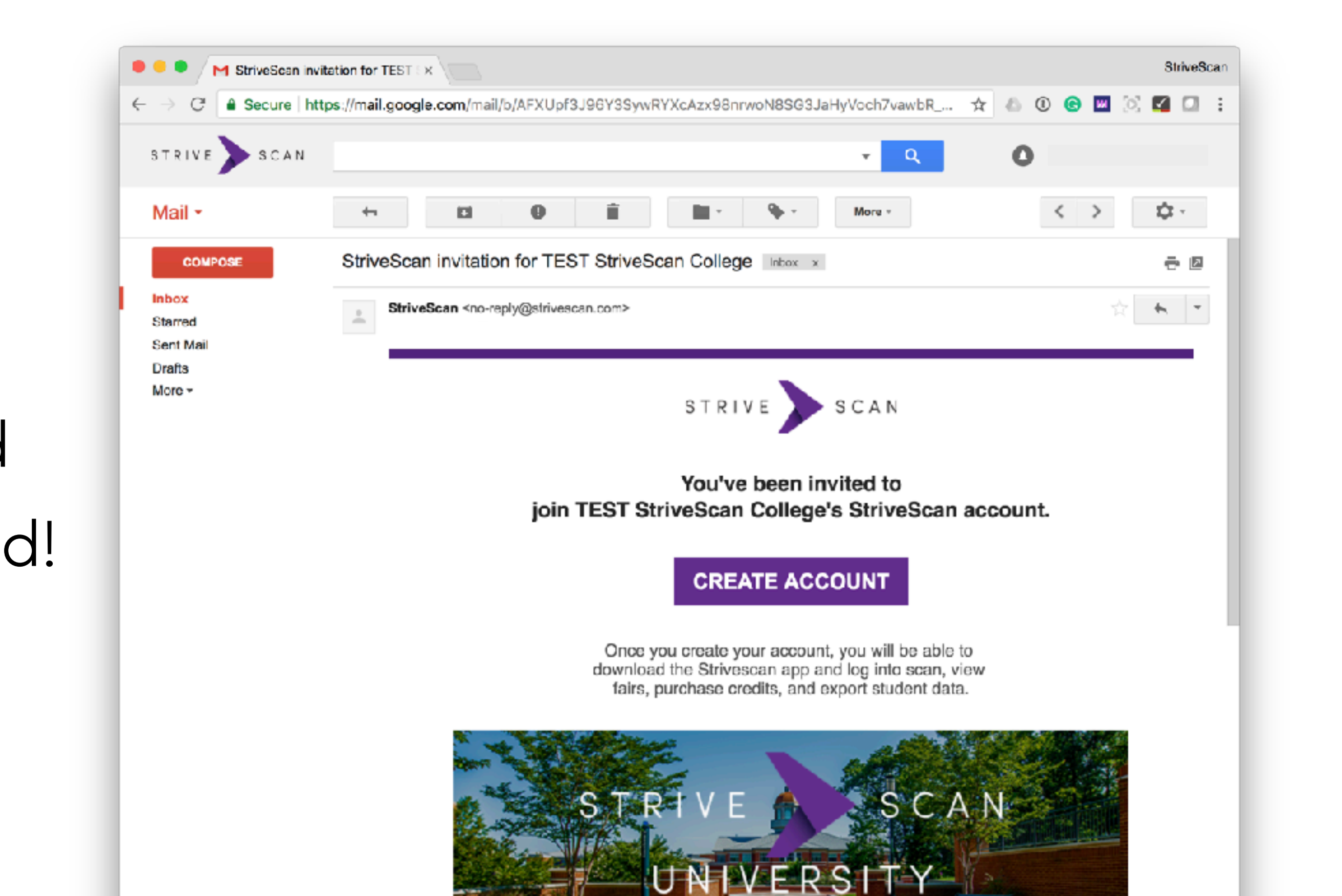

CAN

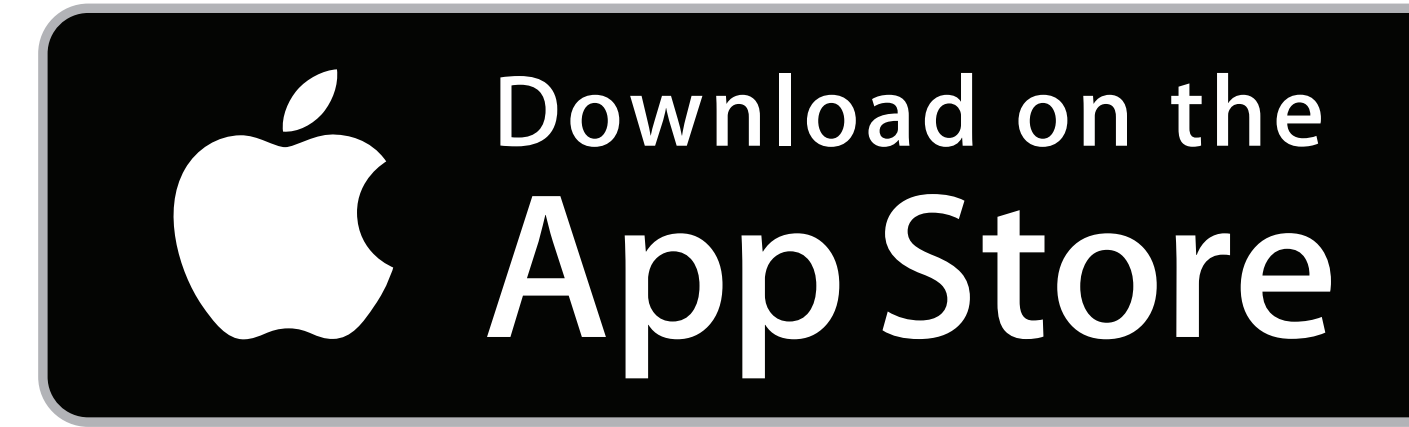

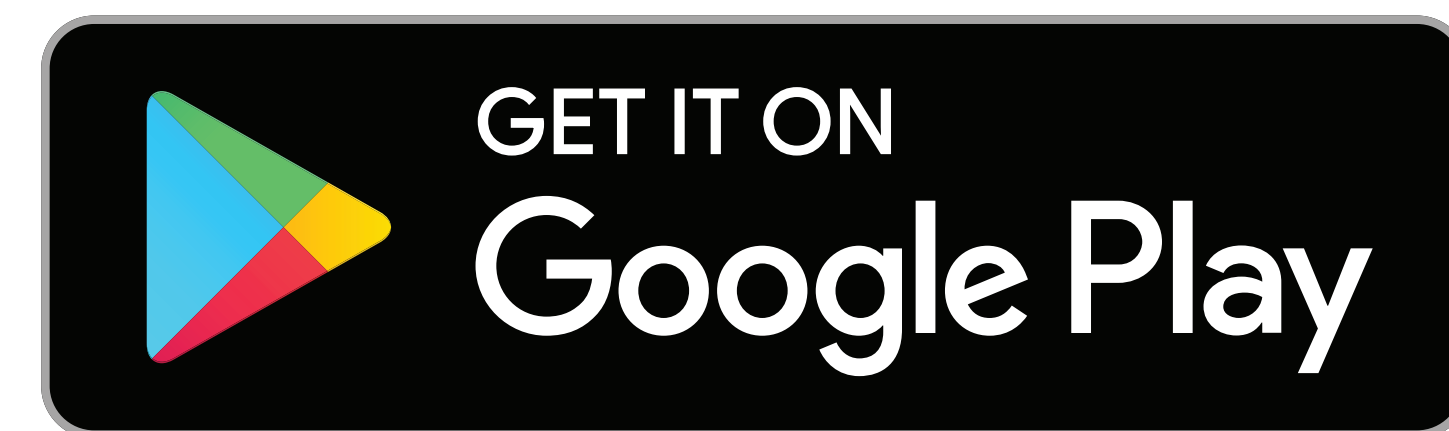

| 1:16 🕇                         | (           | 0         | l 🗢 💶         |
|--------------------------------|-------------|-----------|---------------|
| S T                            | R I V E 🔊 S | S C A N   |               |
| Upcoming Fair                  | s           | Past Fa   | airs          |
| Q Search Upcor                 | ming Fairs  |           | FILTER        |
| Nearby Fair<br>Illinois Colleg | e Fair      |           | $\rightarrow$ |
| Illinois Colleg                | je Fair     | (         | 07-13-23      |
| Your High School<br>59 scanned |             | VIEW      | DETAILS >     |
| WACAC Coll                     | ege Fair    |           | 09-05-23      |
| WACAC<br>10:05 PM              |             | GAIN      | ACCESS >      |
| MOACAC Re                      | gional Col  | lege Fair | 09-05-23      |
| MOACAC<br>10:10 PM             |             | GAIN      | ACCESS >      |
|                                | llege Fair  |           | 09-05-23      |
| RMACAC<br>10:15 PM             |             | GAIN      | ACCESS >      |
| A NJACAC Reg                   | jional Coll | ege Fair  | 09-05-23      |
| NJACAC<br>10:20 PM             |             | GAIN      | ACCESS >      |
| FAIRS VIRT                     | UAL         | VISITS    | ACCOUNT       |

Filter by

COLLEGE REP

Ζ ∢ C

S

- Type: Association
- Location: Country or State
- Show only fairs already unlocked
  - OURF and OUF fairs have already been unlocked for each University

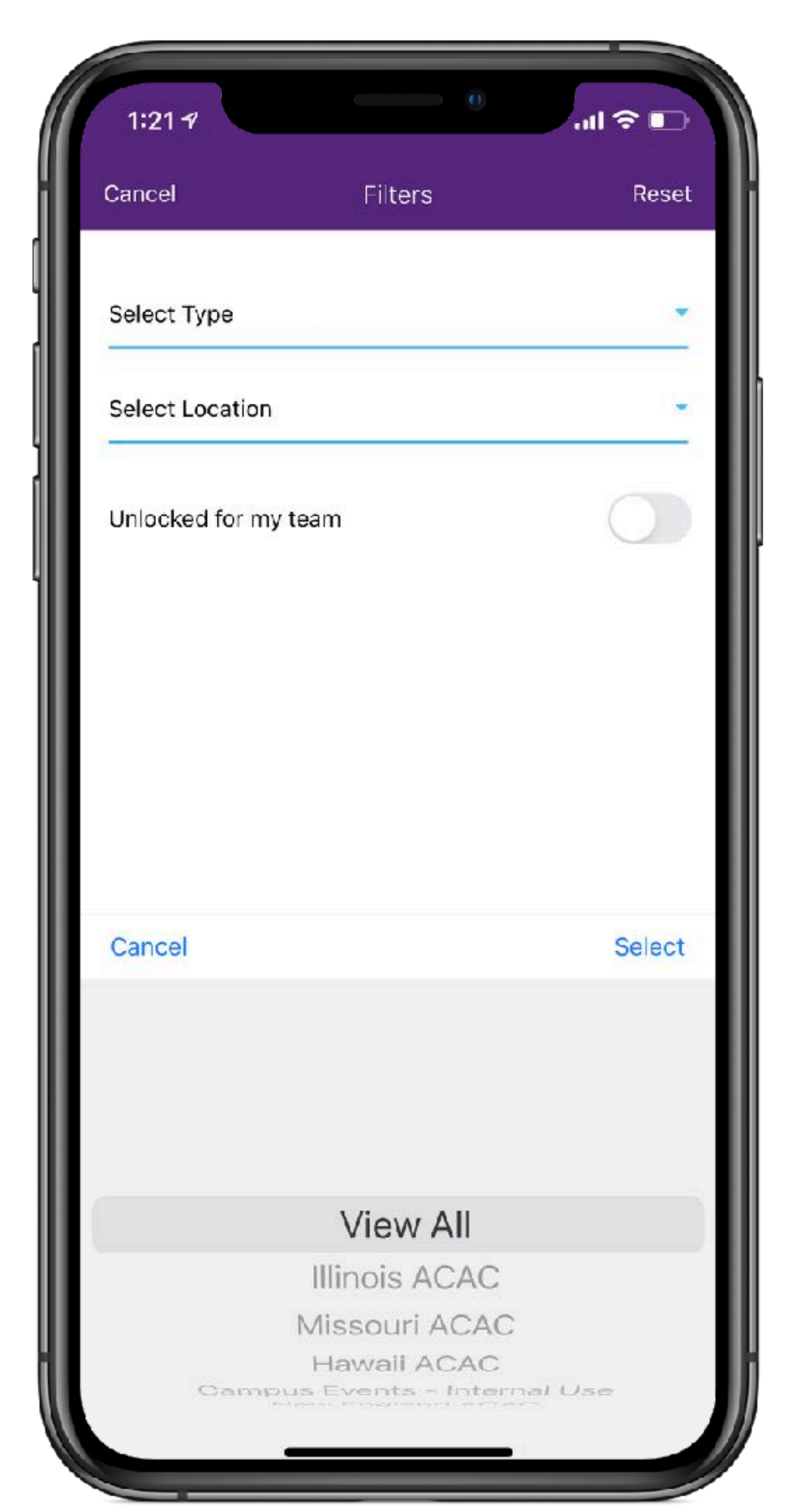

OLLEGE REP

 $\cup$ 

Camera icon appears 3 hours prior to fair start time

Click camera icon to start scanning

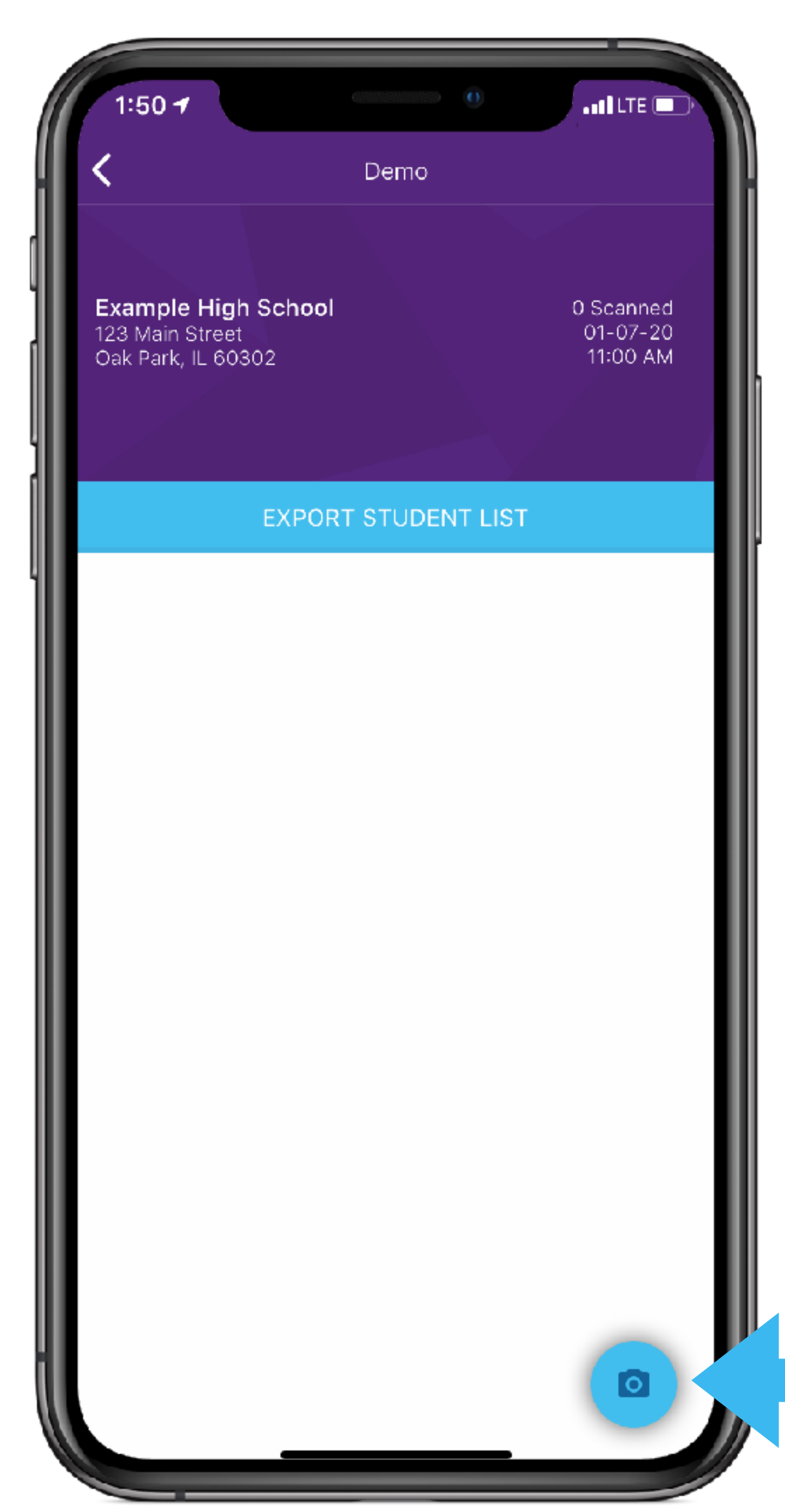

E RE

OLLEG

Ζ

C A

R

S

Place phone over the student QR code

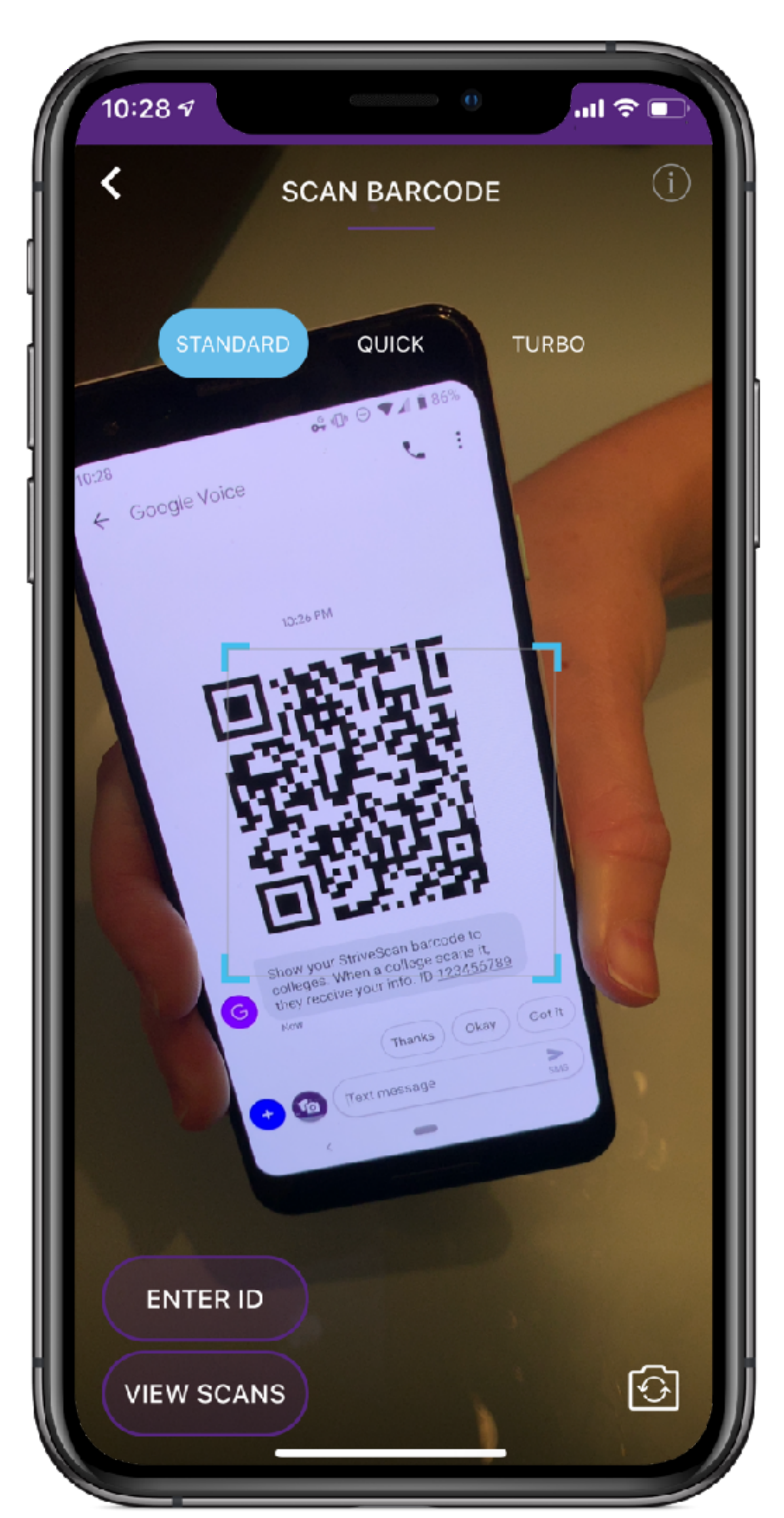

Instantly Scans

EREP

OLLEGI

Take notes about the student and the conversation

Rate the student's interest

| 12:03 <b>-</b><br>K         | HAWKINS HIGH SCHOOL |
|-----------------------------|---------------------|
|                             | Eleven Hopper       |
| Add notes h                 | ere                 |
| <ul> <li>Student</li> </ul> | O Parent Follow Up  |
|                             |                     |
|                             |                     |
|                             |                     |
|                             | DONE                |
|                             |                     |

### Scan Modes

COLLEGE REP

CAN

S

ш 

R

S

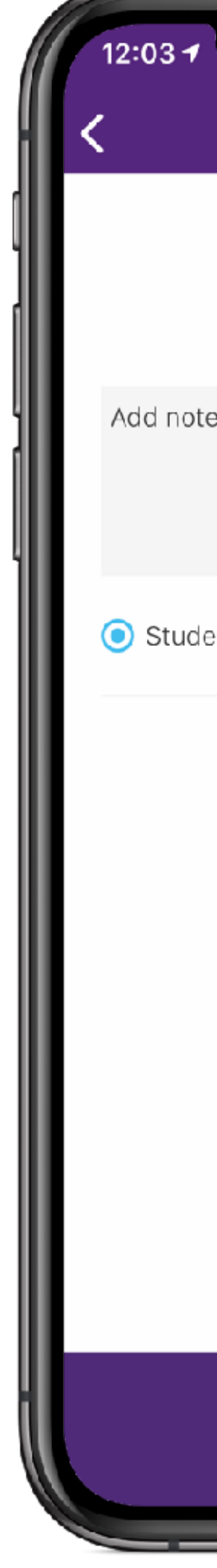

If no internet

| ★ AWKINS HIGH SCHOOL           |
|--------------------------------|
| Eleven Hopper                  |
| otes here                      |
| udent 🔿 Parent 🛛 Follow Up 🗖   |
|                                |
| DONE                           |
| Quick<br>View name, take notes |

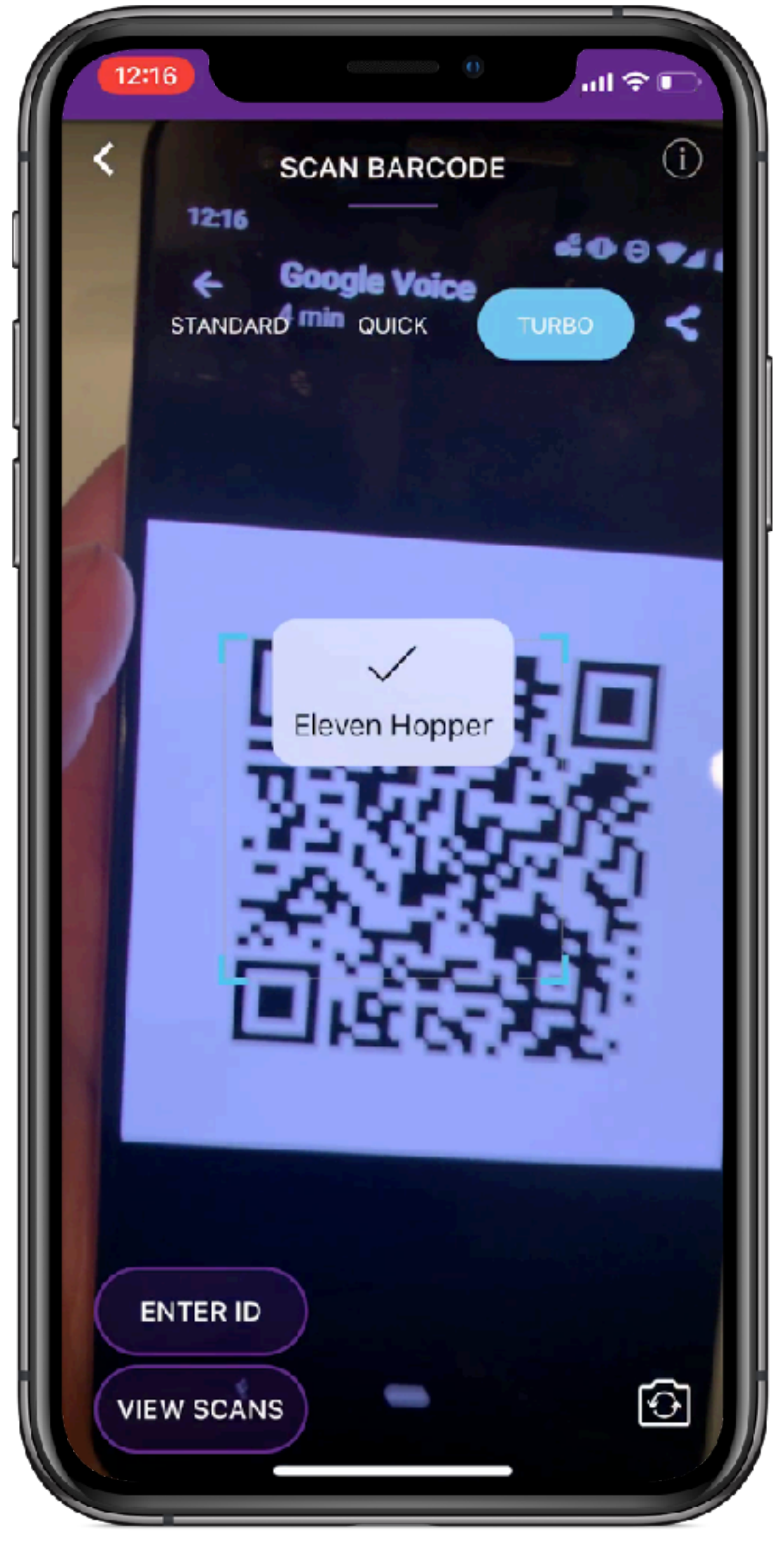

### Turbo

Rapid without stopping, no notes No internet required

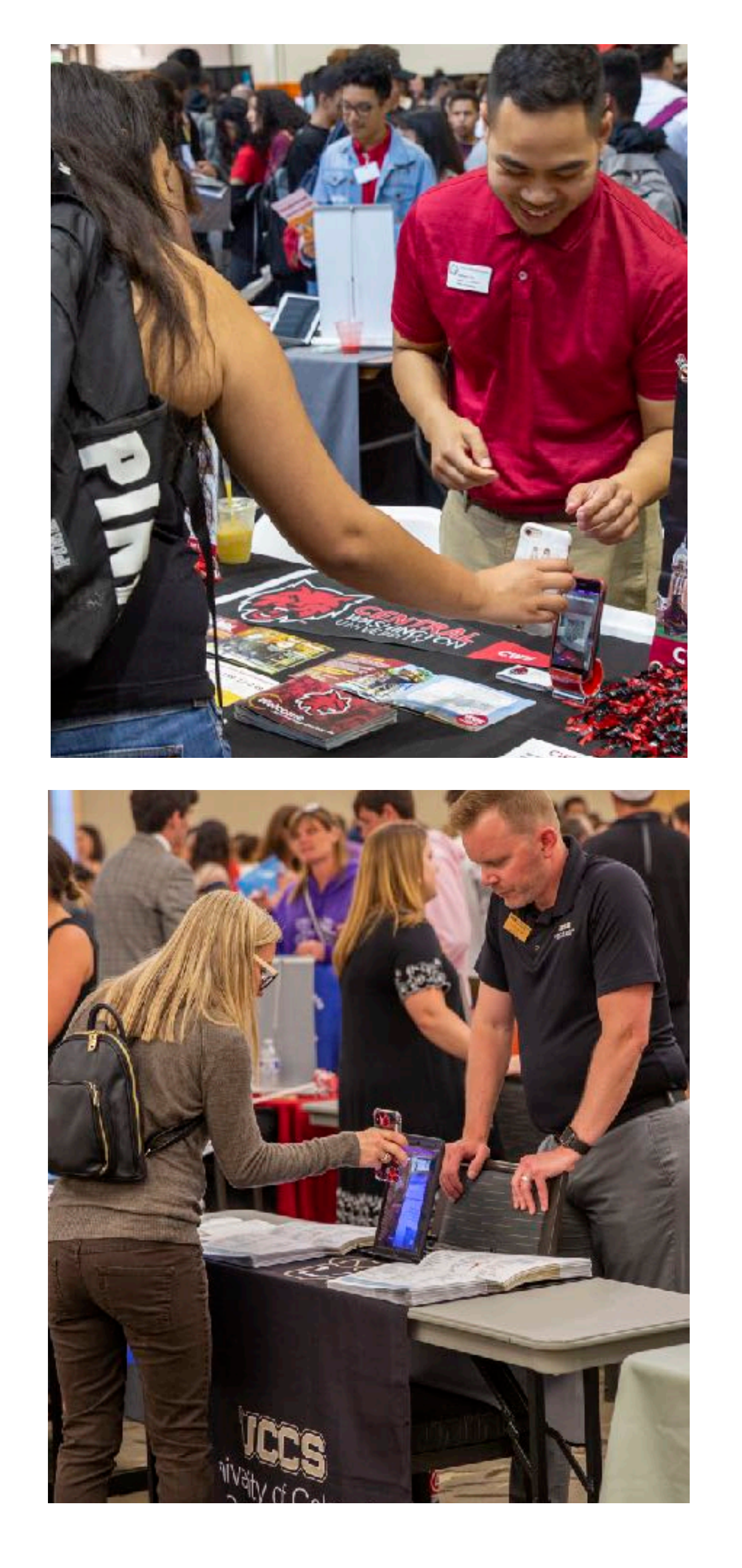

E E E

OLLEG

Ζ

CA

R

S

Self-Scan Prop your phone up and allow students to scan themselves

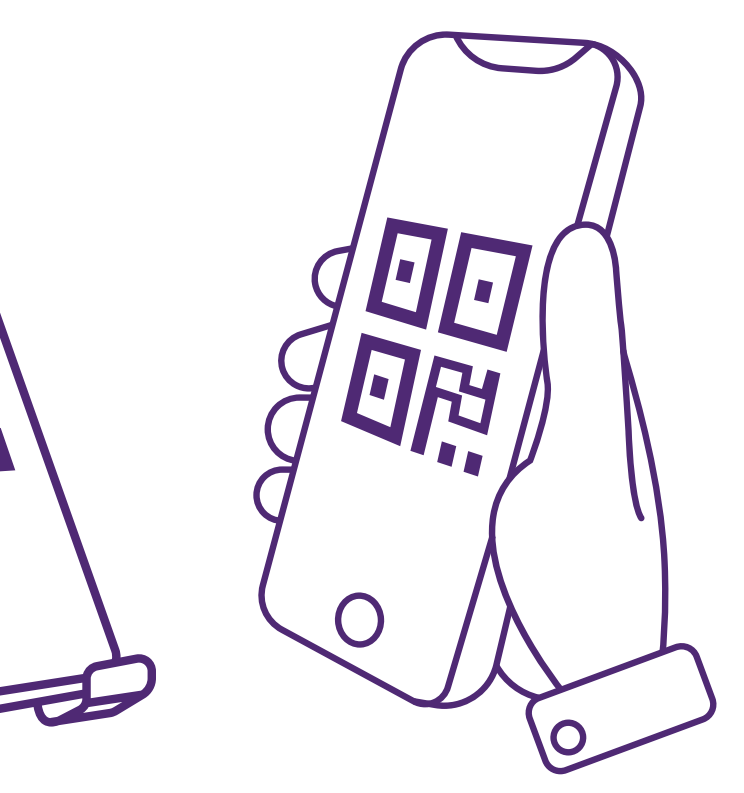

### **SCAN YOUR BARCODE**

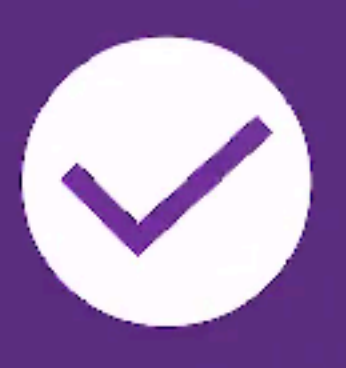

### Lucas Sinclair

ENTER ID

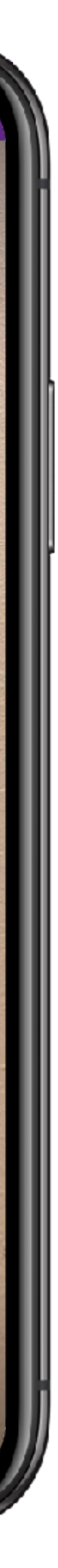

6

ul 🔶

### Cracked Screens

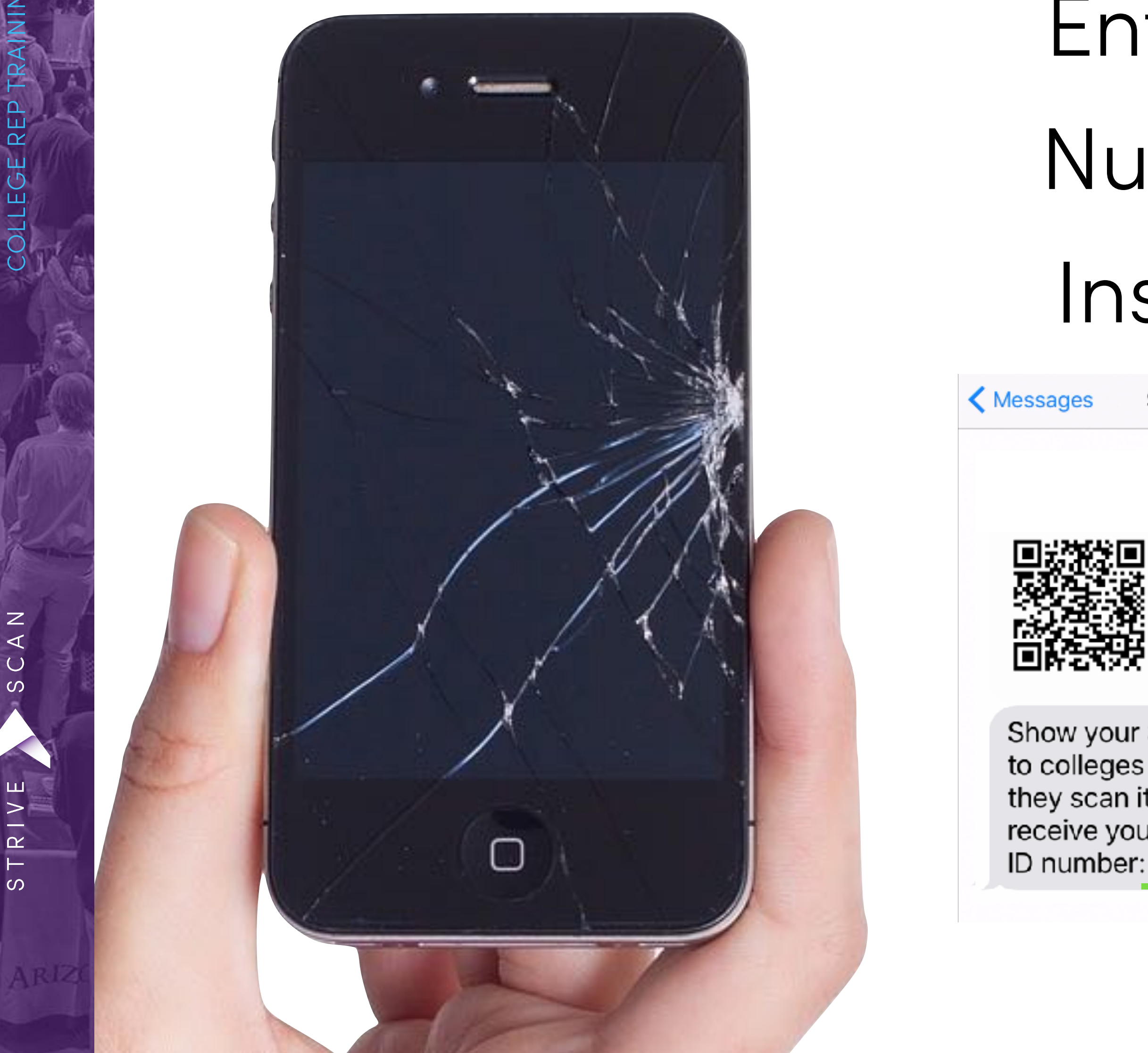

CAN

S

S

## Enter ID Number Instead

StriveScan

Details

Show your StriveScan barcode to colleges at the fair. When they scan it, the college will receive your information. Your ID number: 1441107907

|                 | •                 |                          |
|-----------------|-------------------|--------------------------|
| <u>≁</u>        | 9:20 AM           | ۰ 🕈 94% 💶 ک              |
| <b>\$</b>       | CAN BARCODE BELC  | W                        |
| Ente            | er Student ID Nur | mber                     |
| 3484            | 88058             |                          |
| Ca              | incel Do          | ne                       |
|                 |                   |                          |
| 1               | 2<br>ABC          | 3<br>Def                 |
| <b>4</b><br>вні | 5<br>JKL          | 6<br><sup>MNO</sup>      |
| 7<br>PORS       | 8<br>TUV          | 9<br>wxyz                |
|                 | 0                 | $\langle \times \rangle$ |
|                 |                   |                          |

### No Internet?

OLLEGE REP

 $\cup$ 

You can scan without cell service or wifi.

After the fair, reconnect and reopen the app. It will automatically sync your offline scans. We recommend syncing within 24 hours.

Must have internet connection to log in to the app

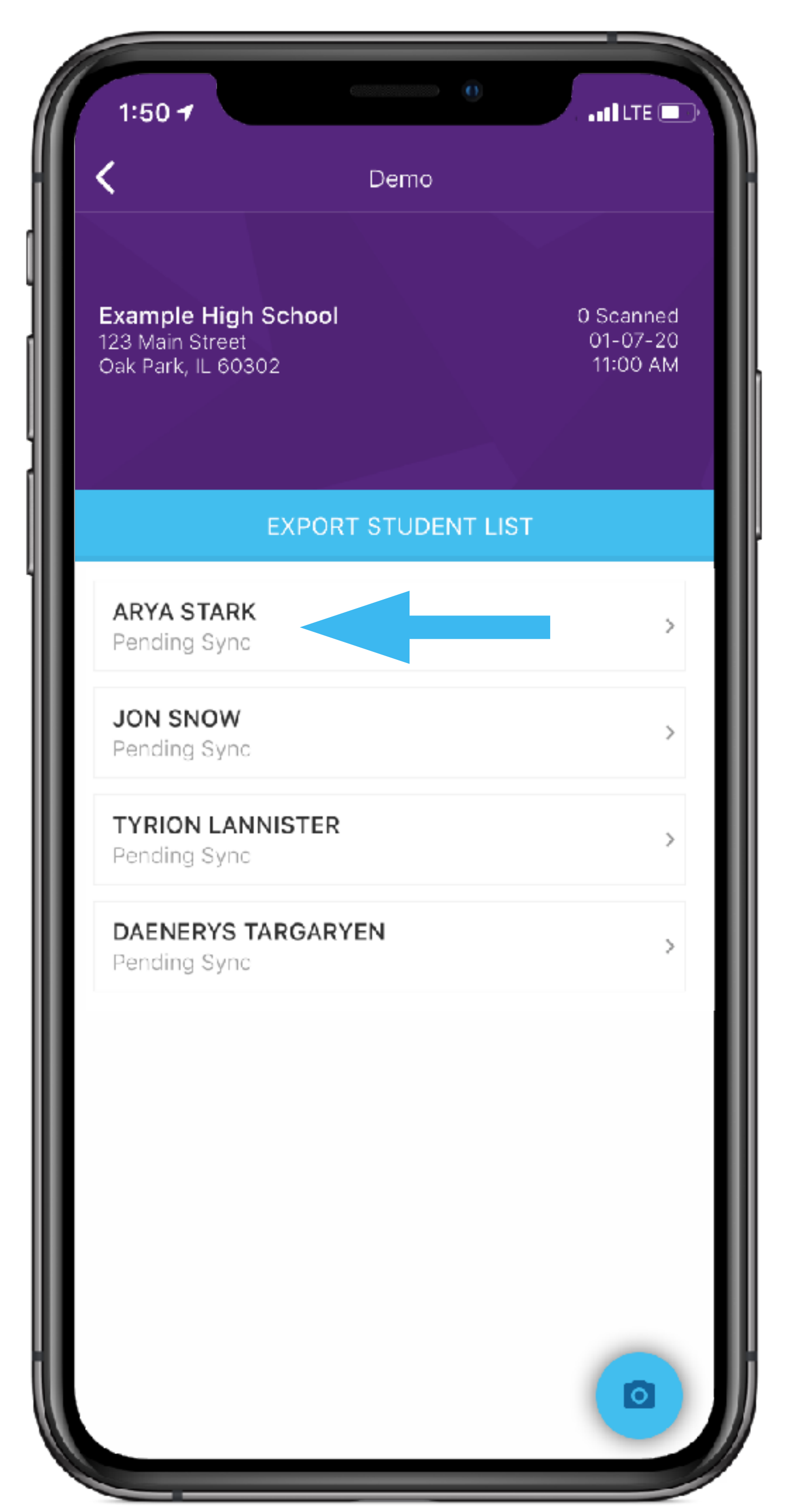

## Advanced Security Features

### **Biometric Login**

 $\bigcirc$ 

- Face ID/Touch ID fingerprint
- Extra lock on app to keep data secure

### **Two-Factor Authentication**

- In addition to password, requires a code sent via email or text when logging in
- Strongly recommended for security

# 

### Team Members (3)

**2FA**: Two Factor Authentication adds an extra layer of security when logging in by requiring a verification code. It is recommended that all users enable it in their own account settings. <u>Learn more.</u>

| Name / Email                                             | Title                    | Permissions | 2FA      |
|----------------------------------------------------------|--------------------------|-------------|----------|
| John Snow<br>john.snow@institution.edu                   | Director                 | Admin 🖨     | Enabled  |
| Daenerys Targaryen<br>daenerys.targaryen@institution.edu | Assistant<br>Director    | Standard 🖨  | Disabled |
| Cersei Lannister<br>cersei.lannister@institution.edu     | Alumni<br>Representative | Limited 🖨   | Disabled |
| Arya Stark<br>arya.stark@institution.edu                 | Associate<br>Director    | Admin 🖨     | Enabled  |

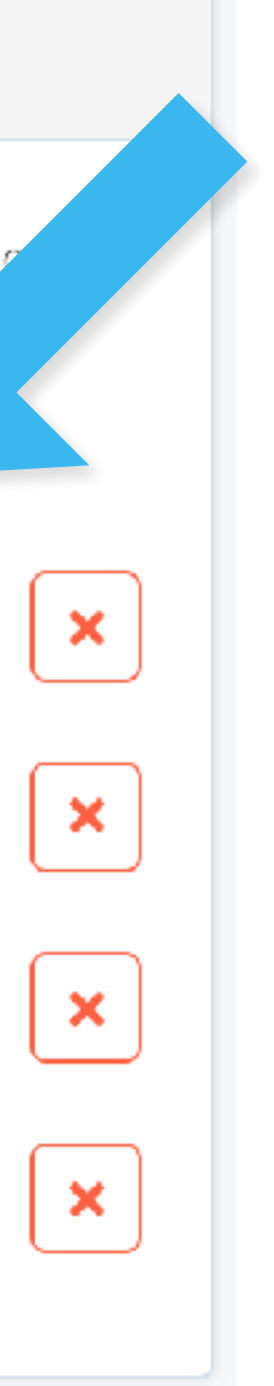

## Advanced Security Features

### Stealth Mode

- Enable on device when logging in
- Device specific

 $\cup$ 

S

- Data not stored locally on device
- Cannot export from mobile app, use website instead

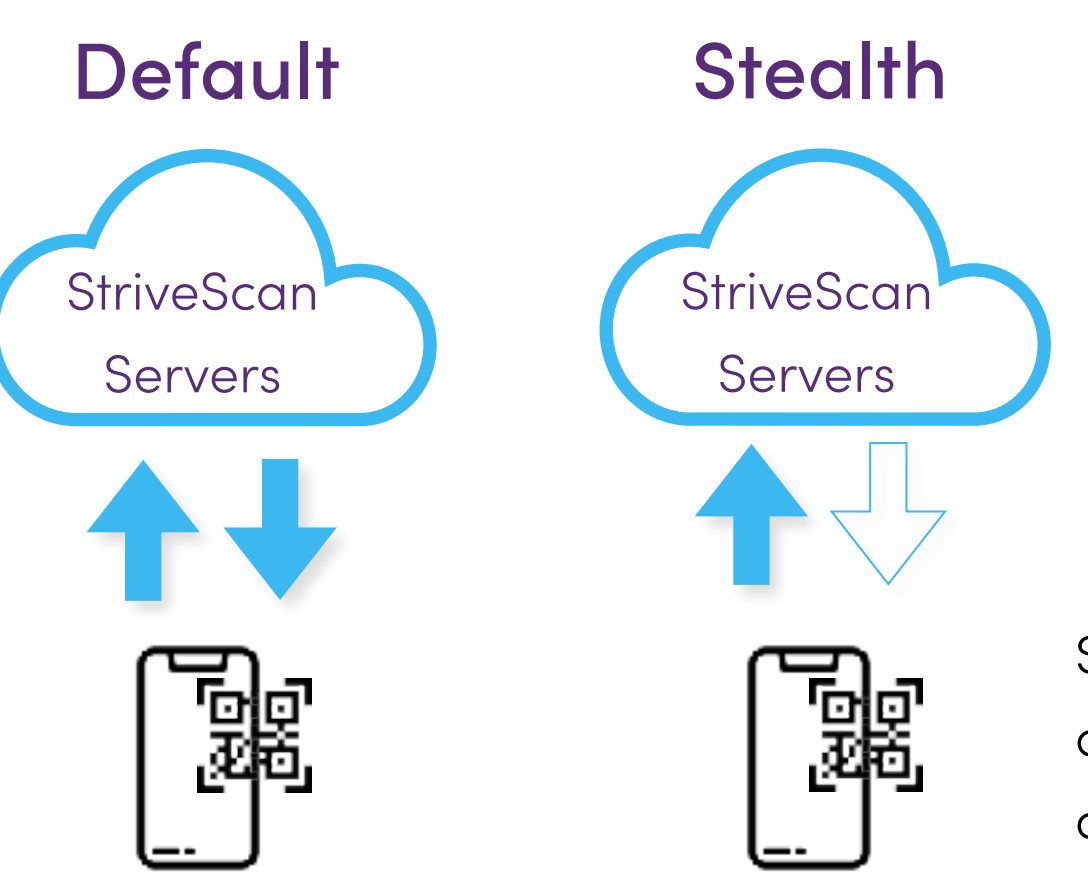

Student's data is scanned and collected, but not downloaded or stored locally on device

| 2 | ::56 -7                                                        | 4:24 Contario Universities' Fair - Day 1<br>STEALTH MODE 🗘 | 9 |
|---|----------------------------------------------------------------|------------------------------------------------------------|---|
|   | STRIVE                                                         | Moira Rose                                                 |   |
|   | Email                                                          | Add notes here                                             |   |
|   | Password Forgot Password?                                      | Follow Up                                                  |   |
|   | <ul> <li>Face ID / Touch ID</li> <li>Stealth Mode 3</li> </ul> |                                                            |   |
|   |                                                                |                                                            |   |
|   | LOGIN                                                          | DONE                                                       |   |

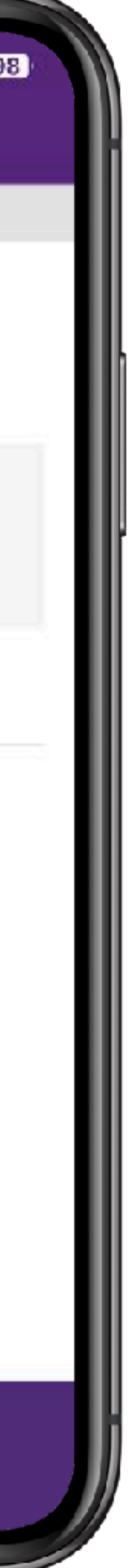

### Student Report Email

COLLEGE REP TRAINING

Ζ  $\triangleleft$ 

 $\cup$ 

S

>

S

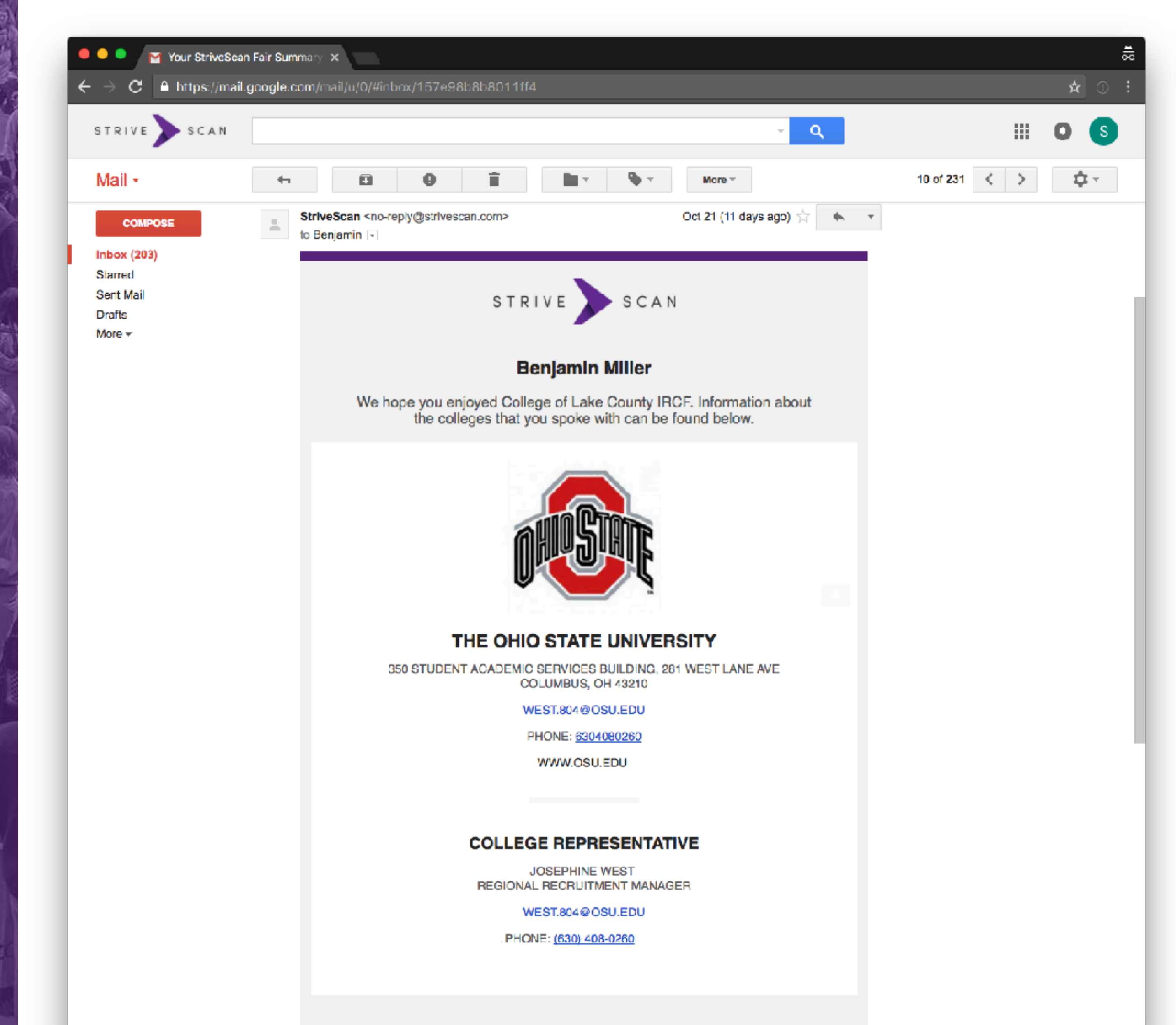

| Account               |
|-----------------------|
| 🖻 Your Profile        |
| 🖉 Institution Profile |
| 🖉 Team Members        |
| Password              |

| Account Information  |                           |  |  |  |
|----------------------|---------------------------|--|--|--|
| First Name           | First                     |  |  |  |
| Last Name            | Last                      |  |  |  |
| Login E-Mail Address | first.last@strivescan.com |  |  |  |
|                      | UPDATE                    |  |  |  |

| Contact | Information | Shared | with | Students |
|---------|-------------|--------|------|----------|
|         |             |        |      |          |

| Admission Counselor           |
|-------------------------------|
| first.last@strivescan.com     |
| • 999-999-9999                |
| https://www.facebook.com/     |
| https://twitter.com/          |
| https://www.youtube.com/      |
| https://www.instagram.com/    |
| https://www.snapchat.com/add/ |
| UPDATE                        |
|                               |

![](_page_25_Picture_7.jpeg)

### Missed Connections

× +

Allows students to send their info to universities they may have missed at the fair

StriveScan

C

app.strivescan.com

COLLEGE REP TRAINING

A N

 $\cup$ 

S

S

Or connect with them even if they couldn't attend the fair

![](_page_26_Picture_3.jpeg)

![](_page_26_Figure_4.jpeg)

### North Central College Fair

Review the connections you made during the event and send **your information** to those you missed.

| ocation                             | Q            |
|-------------------------------------|--------------|
| ersity<br>VI<br>⊠                   | SCANNED 🧹    |
| e University<br>⊠                   | INFO SENT 🗸  |
| <sup>™</sup> Wisconsin-Oshkosh<br>⊠ | SCANNED 🗸    |
| College<br>2                        | SEND MY INFO |
| Wisconsin-Milwaukee                 | SCANNED 🧹    |
| Wisconsin–La Crosse                 | SEND MY INFO |

| _ |  |
|---|--|
| , |  |
|   |  |
|   |  |
|   |  |
|   |  |
|   |  |
|   |  |
|   |  |
|   |  |
|   |  |
|   |  |
|   |  |
|   |  |
|   |  |
|   |  |
|   |  |
|   |  |
|   |  |
|   |  |
|   |  |
|   |  |
|   |  |
|   |  |
|   |  |
|   |  |
|   |  |
|   |  |
|   |  |

![](_page_27_Picture_0.jpeg)

![](_page_27_Picture_1.jpeg)

## How much of my phone data will the app use?

You can scan thousands of students and it would be less than sending a couple of photos.

Not much!

![](_page_27_Picture_5.jpeg)

![](_page_28_Picture_1.jpeg)

### What if my battery is low?

### Remember to charge up before the fair.

Bring a battery pack.

Put your phone in Low Power or Battery Saver mode to conserve

| 10:03 🖅                                                                                                    |      | •                                                                       |             |          |        |
|----------------------------------------------------------------------------------------------------|------|-------------------------------------------------------------------------|-------------|----------|--------|
| Settings Battery                                                                                                    | 10:0 | n <b>A</b>                                                              | • •         | ♥⊿∎9     | 96%    |
| Low Power Mode                                                                                                    | ÷    | Battery                                                                 | Q           | 0        | :      |
| w Power Mode temporarily reduces background<br>tivity like downloads and mail fetch until you can<br>lly charge your iPhone. |      | 96 %<br>More than 2 days left                                           |             |          |        |
| Battery Health                                                                                                    |      | more man 2 days len                                                     |             |          |        |
| Last 24 Hours Last 10 Days                                                                                                   | Ø    | Apps are running normally<br>Phone has typical background battery usage |             |          |        |
| t Charged to 100%                                                                                                    |      | Battery Saver<br>Off                                                    |             |          |        |
| TERY LEVEL 100%                                                                                                    |      | Adaptive Battery<br>On / Extends battery life<br>use                    | based on yo | our phon | 1e     |
| CTIVITY 60m                                                                                                    |      | Battery percentage<br>Show battery percentage                           | in status b | ar       | ٠      |
| 30m                                                                                                    |      | Full charge lasts about                                                 | t           | 4 days,  | , 7 hr |
| 3 6 9 12 A 3 6 9 0m                                                                                                    |      | Screen usage since fu                                                   | II charge   | 2        | min    |
|                                                                                                    |      |                                                                         |             |          |        |

![](_page_28_Picture_7.jpeg)

![](_page_29_Picture_0.jpeg)

![](_page_29_Picture_1.jpeg)

### What if my battery is low?

Lock your phone screen when not actively scanning

Having the screen on throughout the fair uses the most battery

![](_page_29_Picture_10.jpeg)

## Data Security & Privacy

- Student profiles only shared with student's consent StriveScan does not sell or share student data to other third-parties.
- Advanced security technology StriveScan has the most security features and advanced technology over any competitor

COLLEGE REP TRA

 $\cup$ 

ပ

- Data is encrypted using bank-grade technology SSL encryption protects the app and website. DDOS, bot, and brute-force protection.
- Data centers powered by Amazon Web Services Same world-class infrastructure as Netflix, Airbnb, Pinterest, NASA, Kelloggs, and Expedia.
- FERPA and GDPR compliant
- StriveScan team is continuously trained and knowledgable privacy, and our profession.

More details: strivescan.com/privacy-security

Complies with Family Educational Rights and Privacy Act and honors GDPR requirements for EU subjects.

Educated on the latest technology, best practices, security threats, and legal issues surrounding data protection,

 $\cup$ 

S

## What if I don't have a work phone?

- Do you have a work iPad available?
- StriveScan's app uses minimal data
- StriveScan's app securely stores student data
- For extra security, use **Stealth Mode** to prevent storing student data locally on your device

![](_page_31_Figure_11.jpeg)

## STRIVE

## SCAN

# Questions

![](_page_32_Picture_5.jpeg)

![](_page_32_Picture_7.jpeg)

## STRIVE

# OUF & OURF Training

## SCAN

## help@strivescan.com

![](_page_33_Picture_6.jpeg)

![](_page_33_Picture_7.jpeg)